## <mark>Home</mark>

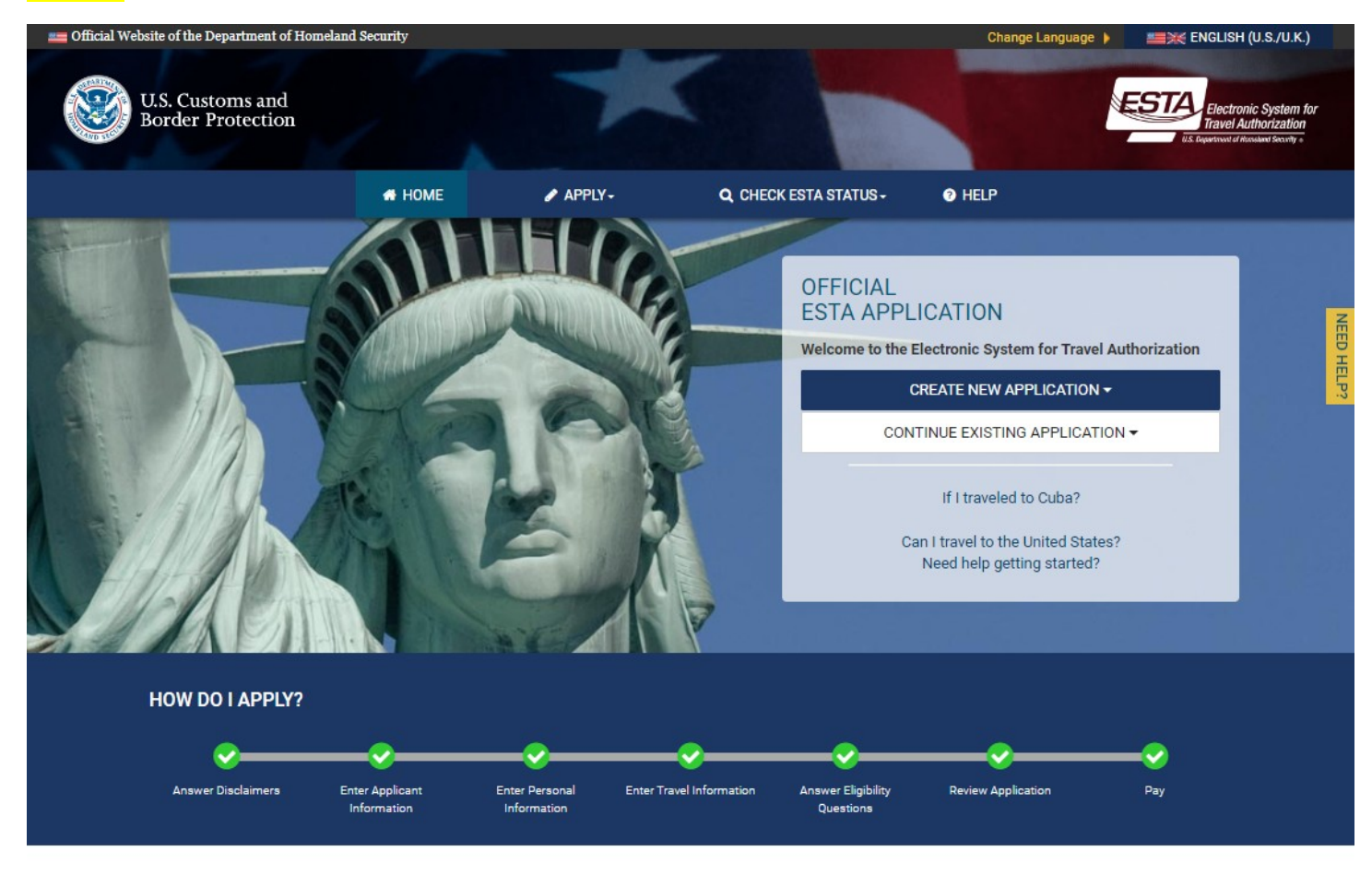

### WHO SHOULD APPLY?

- → You are a citizen or eligible national of a Visa Waiver Program country.
- → You are currently not in possession of a visitor's visa.
- → Your travel is for 90 days or less.
- → You plan to travel to the United States for business or pleasure.
- → You want to apply for a new authorization for one person or a group of applications for two or more persons.

### WHAT DO I NEED TO APPLY?

- $\rightarrow~$  Valid passport(s) from a Visa Waiver Program country. List of Visa Waiver Countries
- Traveler's valid email address.
- → Traveler's home address and phone number.
- → Traveler's emergency point of contact phone and email.
- → Payment method:
- Fee for application is \$21.00 USD.

Valid payment methods include MasterCard, VISA, American Express, Discover (JCB or Diners Club only), and PayPal.

#### The following information may also be required: → Traveler's aliases or other names (If Applicable).

- Traveler's National ID or Personal ID number (If Apolicable).
- Traveler's Global Entry/NEXUS/SENTRI ID number (If Applicable).
- Traveler's employer address and phone number (If Applicable).
- → Traveler's U.S. point of contact name, address, and phone (If Applicable).

### START NEW INDIVIDUAL APPLICATION

### NEED HELP?

### RELATED TOPICS:

#### About ESTA and The Visa Waiver Program

- → What is the difference between an ESTA and a visa?
- → What is the Electronic System for Travel Authorization (ESTA)?
- → Why do I need to fill out an ESTA application?

#### Completing Your ESTA Application

→ How long does the ESTA application process take?

#### Privacy and Security

CONTACT SUPPORT

To submit an inquiry:

**CBP Info Center** 

Traveler Communications Center Call:1-202-325-8000

24 hours per day, 7 days a week

- → How long is my application data stored?
- → Is my information secure?

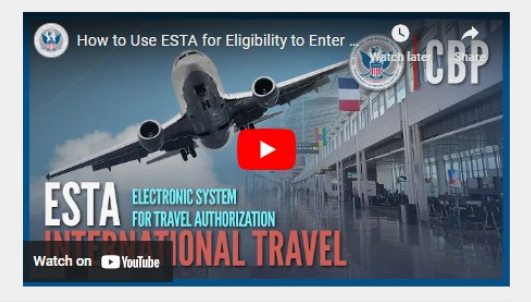

Have additional questions? VIEW ALL TOPICS

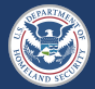

HELPFUL LINKS Dept. of Homeland Security: DHS.gov Customs and Border Protection: CBP.gov CBP.gov/travel

### SITE POLICIES ACCESSIBILITY

PRIVACY STATEMENT VULNERABILITY DISCLOSURE

Paperwork Reduction Act: An agency may not conduct or sponsor an information collection and a person is not required to respond to this information unless it displays a current valid OMB control number and an expiration date. The control number for this collection is 1651-0111. The estimated average time to complete this application is 23 minutes. If you have any comments regarding this burden estimate you can write to U.S. Customs and Border Protection, Office of Regulations and Rulings, 90 K Street, NE, 10th Floor, Washington DC 20229. Expiration May 31, 2026.

The ESTA logo is a registered trademark of the U.S. Department of Homeland Security. Its use, without permission, is unauthorized and in violation of trademark law. For more information, or to request the use of the logo, please go to help.cbp.gov and submit a request by clicking on 'Ask a Question." When selecting the Product (under Additional Information) use "ESTA" and the sub-product "Logo Assistance" to expedite handling of your request.

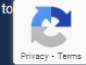

## ESTA PRIVACY ACT STATEMENT

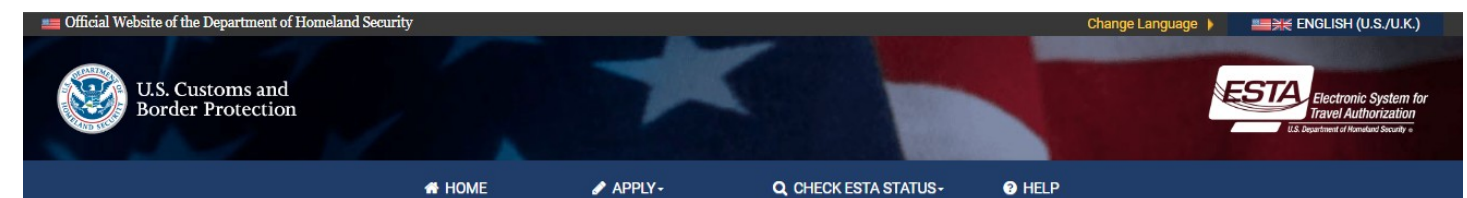

### ESTA PRIVACY ACT STATEMENT

Pursuant to 5 U.S.C. § 552a(e)(3), this Privacy Act Statement serves to inform you of the following concerning the collection of the information on this form.

#### AUTHORITY:

Collection of the information solicited on this form is authorized by Title 8 of the United States Code, whether or not codified. Specifically, Section 711 "Modernization of the Visa Waiver Program" of the "Implementing Recommendations of the 9/11 Commission Act of 2007" (9/11 Act") (110 PL 53) modifies the visa waiver program under section 217 of the Immigration and Nationality Act (8 U.S.C. 1187) to authorize this collection of information. The Secretary of Homeland Security is authorized to create the electronic travel authorization system and require aliens under the program to "electronically provide to the system biographical information and such other information as the Secretary of Homeland Security is authorized to create the electronic travel authorization system and require aliens under the program to "electronically provide to the system biographical information and such other information as the Secretary of Homeland Security shall determine necessary." (8 U.S.C. 1187(a)(11) as amended by 110 PL 53 sec. 711(d)). Collection of this information is mandatory for people from Visa Waiver Program countries who wish to travel to the United States.

#### PURPOSE:

The primary purpose for soliciting this information is 'to determine the eligibility of, and whether there exists a law enforcement or security risk in permitting, the alien to travel to the United States. Upon review of such biographical information, the Secretary of Homeland Security shall determine whether the alien is eligible to travel to the United States under the program.'' 8 U.S.C. 1187(a)(11).

#### ROUTINE USES:

The information solicited on this form may be made available as a "routine use" to other government agencies to assist the Department of Homeland Security in making determinations about the alien's eligibility to travel without a visa and for law enforcement and administration purposes. The information may be made available to the Department of State in the event the application is not approved, so that a determination can be made for issuance of a visa. Finally, the information may be made available to the carrier for verification of authorization to travel. A complete list of the routine uses can be found in the system of records notice associated with this form, "Department of Homeland Security/U.S. Customs and Border Protection - DHS/CBP-009 Electronic System for Travel Authorization (ESTA) System of Records. The Department's system of records notices can be found on the Department's website at http://www.dhs.gov/system-records-notices-soms

#### CONSEQUENCES OF FAILURE TO PROVIDE INFORMATION:

Providing this information is not legally required to gain admission to the United States. However, aliens traveling without an electronic travel authorization will require a visa to gain admission to the United States.

#### INFORMATION COLLECTED AND STORED AUTOMATICALLY

When you browse, read pages or download information on The Department of Homeland Security's websites, we automatically gather and store certain technical information about your visit. This information never identifies who you are. The information we collect and store about your visit is listed below:

- The Internet domain (for example, "xcompany.com" if you use a private Internet access account, or "yourschool.edu" if you connect from a university's domain) and IP address (an IP address is
- a number that is automatically assigned to your computer whenever you are surfing the Web) from which you access our website
- The type of browser (e.g., Netscape, Internet Explorer) and operating system (Windows, Unix) used to access our site
- The date and time you access our site
  The pages you visit
- . If you linked to the Department of Homeland Security website from another website, the address of that website

This information is only used to help us make the site more useful for you. With this data we learn about the number of visitors to our site and the types of technology our visitors use. We never track or record information about individuals and their visits.

#### COOKIES

When you visit some websites, their web servers generate pieces of information known as cookies. Some cookies collect personal information to recognize your computer in the future. This is not the case at Department of Homeland Security, where we only use non-persistent cookies or "per-session cookies." These cookies do not collect personal information on users and they are erased as soon as you leave our website. Per-session cookies serve technical purposes like providing seamless navigation through Department of Homeland Security. These cookies do not permanently record data and they are not stored on your computer's hard drive. Department of Homeland Security cookies are stored in memory and are only available during an active browser session. Again, once you close your browser, the cookie disapoers.

#### SITE SECURITY

- For site security purposes and to ensure that this service remains available to all users, this government computer system employs commercial software programs to monitor network traffic to identify unauthorized attempts to upload or change information, or otherwise cause damage
- Except for authorized law enforcement investigations, no other attempts are made to identify individual users or their usage habits. Raw data logs are used for no other purposes and are scheduled for regular destruction in accordance with National Archives and Records Administration guidelines
- Unauthorized attempts to upload information or change information on this service are strictly prohibited and may be punishable under the Computer Fraud and Abuse Act of 1986 and the National Information Infrastructure Protection Act

#### WHAT ARE YOUR RIGHTS UNDER THE PRIVACY ACT OF 1974?

The Privacy Act of 1974 (5 U.S.C. 552a) protects the personal information the federal government keeps on United States citizens and legal permanent residents (LPRs) in "systems of records" (SOR). A SOR is a group of records that includes personal information an agency controls that is retrieved by the individual's name or some other personal identifier. The Privacy Act regulates how the government can use, disclose, share, provide access to, and maintain the personal information that it collects. DHS, as a matter of policy, extends the administrative rights of the Privacy Act, including the rights of access and amendment, to aliens when dealing with mixed-use systems (systems housing information about both U.S. citizens/LPRs and foreign nationals). Not all information collected online is covered by the Privacy Act. Some of the Acts major provisions require agencies to:

- Publish a SOR Notice in the Federal Register explaining the existence, character, and uses of a new or revised SOR;
- Keep information about citizens and LPRs accurate, relevant, timely, and complete to assure fairness in dealing with you; and
   Allow citizens and LPRs to, upon request, access and review their information held in a SOR.

An overview of the Privacy Act can be viewed at the following web site: https://www.justice.gov/opcl/privacy-act-1974

EXIT

IEED HEL

HEL

# **Security Notification**

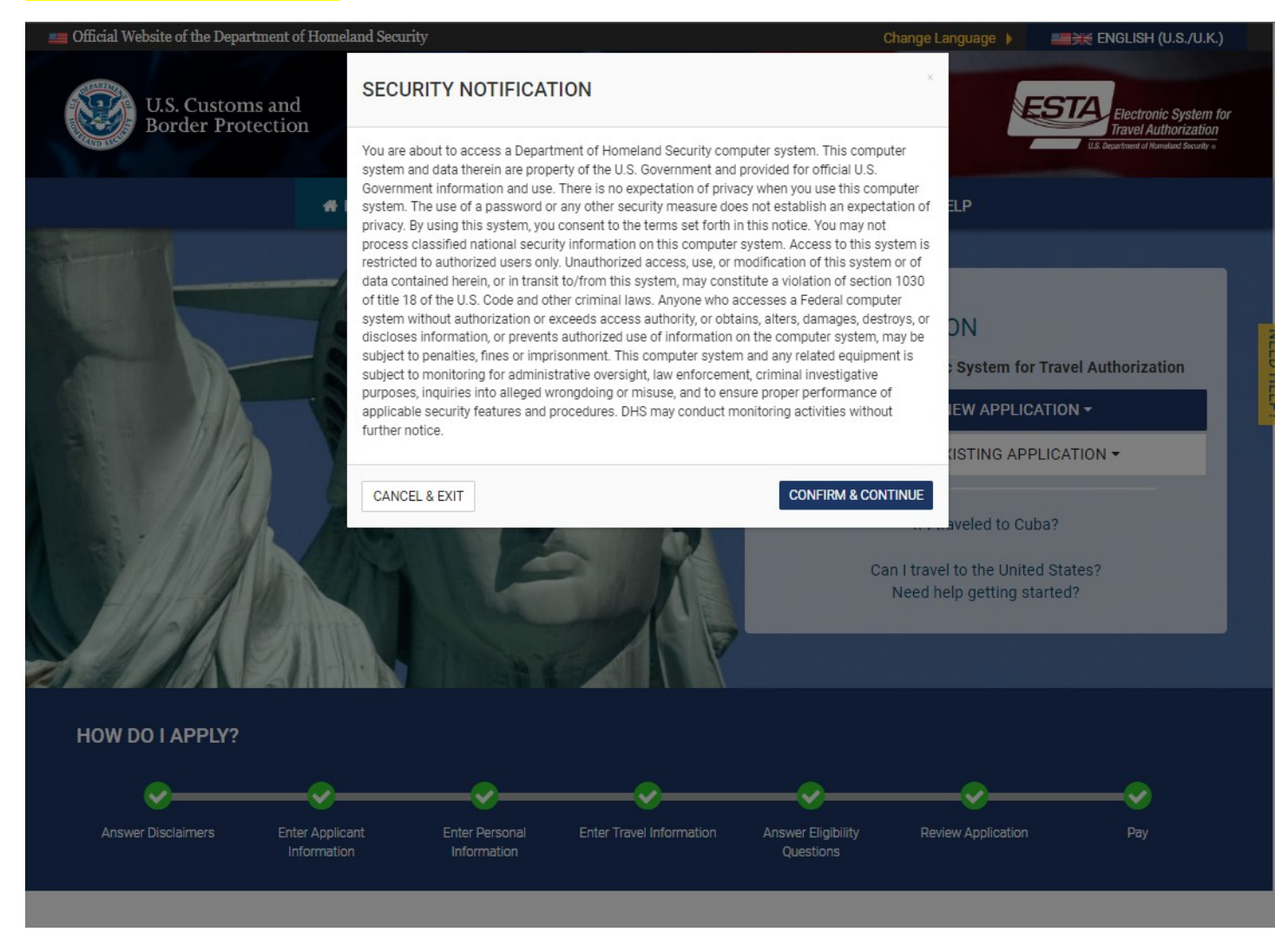

## **Disclaimers**

| fficial Website of the D                                                                           | Department of Homeland Sec                                                                                               | urity                                                                                              |                                                                                                    | (                                                                                          | Change Language 🕨 📲                                                                             | ENGLISH (U.S./U.K.)                                                          |
|----------------------------------------------------------------------------------------------------|----------------------------------------------------------------------------------------------------|----------------------------------------------------------------------------------------------------|----------------------------------------------------------------------------------------------------|--------------------------------------------------------------------------------------------|-------------------------------------------------------------------------------------------------|------------------------------------------------------------------------------|
| U.S. Cust<br>Border F                                                                              | toms and<br>Protection                                                                                                   |                                                                                                    | X                                                                                                    |                                                                                            |                                                                                                 | Electronic System for<br>Travel Authorization                                |
|                                                                                                    | 🖶 Home                                                                                                    | 🖋 apply -                                                                                          | Q CHI                                                                                                    | ECK ESTA STATUS-                                                                           | HELP                                                                                            |                                                                              |
| •                                                                                                  | 0                                                                                                    | 0                                                                                                  | 0                                                                                                    | 0                                                                                          | 0                                                                                               | 0                                                                            |
| Disclaimers                                                                                        | Applicant Information                                                                                                    | Personal Information                                                                               | Travel Information                                                                                                    | Eligibility Questions                                                                      | Review Application                                                                              | Pay                                                                          |
| <ul> <li>Disclaimer</li> </ul>                                                                     |                                                                                                    |                                                                                                    |                                                                                                    |                                                                                            |                                                                                                 |                                                                              |
| The Electronic System<br>required to obtain an e                                                   | for Travel Authorization perfor                                                                                          | ns checks against law enford<br>sing this system prior to being                                    | ement databases. All trave<br>granted boarding.                                                                                                    | lers seeking admission to th                                                               | e United States under the Visa                                                                  | Waiver Program are                                                           |
| If your electronic trave<br>Waiver Program. Upon<br>the Visa Waiver Progra                         | l authorization application is ap<br>arrival to the United States, you<br>am or for any reason under Unit                | proved, it establishes that yo<br>u will be inspected by a U.S. C<br>ed States law.                | u are eligible to travel, but d<br>sustoms and Border Protect                                                                                                    | oes not establish that you ar<br>ion Officer at a port of entry                            | e admissible to the United Sta<br>who may determine that you a                                  | tes under the Visa<br>are inadmissible under                                 |
| A determination that y                                                                             | ou are not eligible for electronic                                                                                       | travel authorization does no                                                                       | t preclude you from applyin                                                                                                    | g for a visa to travel to the U                                                            | nited States.                                                                                   |                                                                              |
| All information provide<br>new information influe<br>representation in an el                       | ed by you, or on your behalf by a<br>encing eligibility. You may be su<br>ectronic travel authorization ap               | designated third party, must<br>oject to administrative or crim<br>plication submitted by you or   | be true and correct. An electrication of the second second s | tronic travel authorization m<br>gly and willfully make a mat                              | nay be revoked at any time and<br>erially false, fictitious, or fraud                           | d for any reason, such as<br>lulent statement or                             |
| WARNING: If upon app<br>may not accept unauth<br>status, 2) an extension<br>terms will subject you | plication for admission to the U<br>norized employment; or attend s<br>n of stay, or 3) adjustment of sta<br>to REMOVAL. | nited States at a port of entry<br>school; or represent the foreig<br>itus to temporary or permane | you are admitted under the<br>In information media during<br>nt resident, unless eligible (                                                                                                    | Visa Waiver Program (VWP)<br>your visit under the program<br>Inder section 245(c)(4) of th | by a US Customs and Border<br>n. You may not apply for: 1) a «<br>e Immigration and Nationality | Protection Officer, you<br>change of nonimmigrant<br>Act. Violation of these |
| Please indicate you ha                                                                             | we read and understand the info                                                                                          | ormation provided above:                                                                           |                                                                                                    |                                                                                            |                                                                                                 |                                                                              |
| Yes, I have read ar                                                                                | nd understand the information                                                                                            | and agree to these terms.                                                                          |                                                                                                    |                                                                                            |                                                                                                 |                                                                              |
| O No, I need addition                                                                              | nal clarification or I decline to p                                                                                      | rovide acknowledgment.                                                                             |                                                                                                    |                                                                                            |                                                                                                 |                                                                              |
| > The Travel Pron                                                                                  | notion Act of 2009                                                                                                    |                                                                                                    |                                                                                                    |                                                                                            |                                                                                                 |                                                                              |
|                                                                                                    |                                                                                                    |                                                                                                    |                                                                                                    | EXIT                                                                                       |                                                                                                 | NEXT                                                                         |
| NEED HELP?                                                                                         |                                                                                                    |                                                                                                    |                                                                                                    |                                                                                            |                                                                                                 |                                                                              |
| RELATED TOPIC                                                                                      | S:                                                                                                    |                                                                                                    |                                                                                                    |                                                                                            |                                                                                                 |                                                                              |
| Fees and Daymo                                                                                     | int Ontions                                                                                                    |                                                                                                    | → Is my cr                                                                                                    | dit card information safe?                                                                 |                                                                                                 |                                                                              |
| · ces unu r dyffie                                                                                 |                                                                                                    |                                                                                                    | → Is my inf                                                                                                    | ormation secure?                                                                           |                                                                                                 |                                                                              |
| <ul> <li>Can i get a refun</li> </ul>                                                              | u ii my application is not appro-                                                                                        | /eu?                                                                                               |                                                                                                    |                                                                                            |                                                                                                 | PIN                                                                          |

### When 'No' is selected

| Official Website of  | the Department of Homeland Security Change Language 🕨 🚍 🇮 ENC                                                                                                    |               |
|----------------------|----------------------------------------------------------------------------------------------------|---------------|
| U.S. 0               | WHAT IS THE ELECTRONIC SYSTEM FOR TRAVEL AUTHORIZATION (ESTA)?                                                                                                    | K             |
| Bord                 | To strengthen the security of travel to the United States under the Visa Waiver Program, requirements to travel visa-free have been enhanced. Nationals of Visa Waiver Program countries will still be eligible to travel without a visa but will have to obtain an approved travel authorization prior to their travel to the United States.                                                                                                    | Authorization |
|                      | The Department of Homeland Security and the United States Customs and Border Protection have provided a secure public Web site with an automated form for you, or a third party, to<br>complete in order to apply for a travel authorization. One you enter the required biographic, travel, and payment information on the secure Web site, your application is processed by the<br>system to determine if you are eligible to travel to the United States under the Visa Waiver Program without a visa. The system will provide you with an automated response, and prior to<br>boarding, a carrier will electronication on file. |               |
|                      | The Electronic System for Travel Authorization (ESTA) is an automated system used to determine the eligibility of visitors to travel to the United States under the Visa Waiver Program (VWP) and whether such travel poses any law enforcement or security risk.                                                                                                    |               |
|                      | ESTA approval authorizes a traveler to board a carrier for travel to the United States under the VWP. Private carriers must be a signatory visa waiver program carrier. See list of Signatory Carriers. CBP recommends that you apply for ESTA at the time you book your travel, but no less than 72 hours prior to boarding.                                                                                                    |               |
| ↓<br>The             | ESTA is not a visa. It does not meet the legal requirements to serve in lieu of a U.S. visa when a visa is required. Travelers that possess a valid U.S. visa may travel to the United States on that visa for the purpose it was issued. Travelers traveling on valid visas are not required to apply for an ESTA. In the same way that a valid visa does not guarantee admission to the United States. In the same way that a valid is not guarantee of admission to the United States.                                                                                                    |               |
| requ<br>If vo        | ESTA became mandatory January 12, 2009. VWP applicants are required to complete a blue Customs declaration upon arrival in the U.S. whether or not they have an ESTA authorization.<br>VWP travelers are no longer required to complete the green I-94W card.                                                                                                    |               |
| Wai<br>the '<br>A de | Approved ESTA applications are valid for a period of two years, or until the passport expires, whichever comes first, and multiple trips to the United States without the traveler having to re<br>apply for another ESTA. When traveling to the U.S. with the approved ESTA, you may only stay for up to 90 days at a time - and there should be a reasonable amount of time between visit<br>so that the CEP Officier does not think you are trying to live hers. There is no extreguinement for how long you must wait between visits.                                                                                           | e<br>9        |
| All in               | Travelers whose ESTA applications are approved, but whose passports will expire in less than two years, will receive an ESTA valid until the passport's expiration date.                                                                                                    |               |
| new                  | A new ESTA authorization is required if:                                                                                                    |               |
| repr<br>WAI<br>may   | <ul> <li>You are issued a new passport,</li> <li>You change your name (first and/or last)</li> <li>You change your sex</li> </ul>                                                                                                    |               |
| stat<br>term<br>Plea | <ul> <li>Your country of citizenship changes</li> <li>Your circumstances change, e.g., you are convicted of a crime of moral turpitude or you develop a contagious disease. Such a change may require you to get a visa to travel to the<br/>U.S. You must re-apply and your application must reflect the change in your circumstances or you may be denied entry upon arrival in the United States. More information about<br/>other ineligibilities can be found on the U.S. State Department website</li> </ul>                                                                                                    |               |
| 0                    | DHS recommends that you apply for ESTA authorization as soon as you know you will be traveling to the United States under the VWP. If your ESTA expires while in the U.S., it will not affect your departure.                                                                                                    |               |
|                      | Beginning September 8, 2010, there is a fee required by the Travel Promotion Act of 2009 (Section 9 of the United States Capitol Police Administrative Technical Corrections Act of 2009,<br>Pub. L. No. 111-145). The Further Consolidated Appropriations Act, 2020 (PL 116-94), updated ESTA application fee to \$21. The fee is comprised of two parts:                                                                                                    |               |
| >                    | <ul> <li>Processing Charge – All applicants requesting an electronic travel authorization are charged for the processing of the application. The fee is US \$4.00.</li> <li>Authorization charge – If your application is approved and you receive authorization to travel to the United States under the Visa Waiver Program, an additional US \$17.00 will be added to your payment method. If your electronic travel authorization is denied, you are only charged for the processing of your application.</li> </ul>                                                                                                    |               |
|                      | CBP is not responsible for any third party fees for the transaction.                                                                                                    |               |
| NEE                  | Note: It is important to PRINT a copy of the document for your records. The printout is not required upon arrival into the United States, as the officers have the information electronically.                                                                                                    |               |
| REL                  | CLOSE                                                                                                    |               |
|                      | → Is my information secure?                                                                                                    | _             |

|                                                                                                    | # HOME                                                                                                    | APPLY-                                                                                                    | Q CH                                                                                                    | ECK ESTA STATUS+                                                                                                    | 3 HELP                                                                                                    |                                                                                                    |
|----------------------------------------------------------------------------------------------------|----------------------------------------------------------------------------------------------------|----------------------------------------------------------------------------------------------------|----------------------------------------------------------------------------------------------------|----------------------------------------------------------------------------------------------------|----------------------------------------------------------------------------------------------------|----------------------------------------------------------------------------------------------------|
| Disclaimer                                                                                                    | 0                                                                                                    | O                                                                                                    | 0                                                                                                    |                                                                                                    | O .                                                                                                    | 0                                                                                                    |
| Disclaimers                                                                                                    | Applicant information                                                                                                    | Personal Information                                                                                                    | Travel Information                                                                                                    | Eligibility Questions                                                                                                    | Review Application                                                                                                    | Pay                                                                                                    |
| <ul> <li>Disclaimer</li> </ul>                                                                                                    |                                                                                                    |                                                                                                    |                                                                                                    |                                                                                                    |                                                                                                    |                                                                                                    |
| <ul> <li><u>The Travel Pron</u></li> </ul>                                                                                                    | notion Act of 2009                                                                                                    |                                                                                                    |                                                                                                    |                                                                                                    |                                                                                                    |                                                                                                    |
| APPIICATION WILL NOT DE                                                                                                    | submitted for processing until a                                                                                                    | all payment information is co                                                                                                    | application data and return<br>impleted.                                                                                                    | to the application at a later d                                                                                                    | ate to enter the payment inform                                                                                                    | tion is optored                                                                                                    |
| pplication will not be<br><b>VARNING:</b> The admin<br>ncorrectly, the applica-<br>eceive authorization to<br>iuthorization to travel<br>by pressing the "Apply<br>here are no refunds.                                                                                                    | submitted for processing until a<br>strative fee will be collected by<br>nt may be charged additional fe<br>to travel to the United States and<br>to the United States will be revor<br>button in the application proce                                                                                                    | (a) Applicants may save the<br>all payment information is co<br>credit card or PayPal. It is on<br>ese to reapply. Updates to an<br>d will not be allowed to board<br>ked. CBP is not responsible<br>ess, applicants agree not to d                                                                                      | application data and return<br>impleted.<br>ucial that all applicants ent-<br>application will not accrue<br>lany aircraft or vessel desti<br>for additional fees that may<br>ispute any administrative fe   | to the application at a later d<br>r their ESTA and payment inf<br>additional fees. Applicants wi<br>hed for the United States. If a<br>be charged by the applicant's<br>e charged by CBP for the use          | ate to enter the payment inform<br>ormation accurately. If informan<br>no do not complete the paymen<br>n applicant stops payment of th<br>s credit card company or PayPa<br>e of the ESTA system, and furthe    | ation. However, the<br>tion is entered<br>it process will not<br>he fee, his or her<br>al for the transaction.<br>er acknowledge that  |
| (pplication will not be<br>VARNING: The admin<br>ncorrectly, the applica<br>eceive authorization t<br>uthorization to travel<br>by pressing the 'Apply<br>here are no refunds.<br>Please indicate you ha<br>Content of the second second second<br>to the second second second second<br>to the second second second second<br>to the second second second second<br>to the second second second second second<br>to the second second second second second<br>to the second second second second second<br>to the second second second second second second<br>to the second second second second second second<br>to the second second second second second second second<br>to the second second second second second second second<br>to the second second second second second second second second second second<br>to the second second second second second second second second second<br>to the second second second second second second second second second second second second<br>to the second second | submitted for processing until a<br>strative fee will be collected by<br>nt may be charged additional fe<br>to travel to the United States and<br>to the United States will be revore<br>button in the application proce<br>we read and understand the information a<br>understand the information and<br>the information and the information and<br>the information and the information and the | (a) Applicants fray save the<br>all payment information is co<br>credit card or PayPal. It is co<br>test to reapply. Updates to an<br>d will not be allowed to board<br>wide. CBP is not responsible<br>isss, applicants agree not to d<br>ormation provided above:<br>and agree to these terms.                         | application data and return<br>impleted.<br>ucial that all applicants entr<br>application will not accrue<br>I any aircraft or vessel desti<br>for additional fees that may<br>lispute any administrative fe | to the application at a later d<br>er their ESTA and payment inf<br>additional fees. Applicants wi<br>ned for the United States. If a<br>be charged by the applicant:<br>e charged by CBP for the use          | ate to enter the payment inform<br>ormation accurately. If informa<br>to do not complete the paymen<br>n applicant stops payment of th<br>s credit card company or PayPa<br>e of the ESTA system, and furthe     | tation. However, the<br>tion is entered<br>it process will not<br>he fee, his or her<br>if or the transaction.<br>er acknowledge that  |
| vaRNING: The admin<br>neorrectly, the applica<br>eceive authorization to<br>uthorization to travel<br>by pressing the 'Applicy<br>here are no refunds.<br>Please indicate you ha<br>Yes, I have read an<br>No, I need addition                                                                                                    | submitted for processing until a<br>strative fee will be collected by<br>nt may be charged additional fe<br>to travel to the United States and<br>to the United States will be revore<br>button in the application process<br>we read and understand the information<br>and understand the information<br>and clarification or I decline to p                                                                                                    | an Applicants may save the<br>all payment information is co-<br>credit card or PayPal. It is or<br>ese to reapply. Updates to an<br>d will not be allowed to board<br>ked. CPB is not responsible<br>sss, applicants agree not to d<br>prmation provided above:<br>and agree to these terms.<br>rovide acknowledgment.   | application data and return<br>impleted.<br>ucial that all applicants entr<br>application will not accrue<br>I any aircraft or vessel desti<br>for additional fees that may<br>lispute any administrative fe | to the application at a later d<br>er their ESTA and payment inf<br>additional fees. Applicants wi<br>ned for the United States. If a<br>be charged by the applicant:<br>e charged by CBP for the use          | ate to enter the payment inform<br>ormation accurately. If informa<br>to do not complete the paymen<br>n applicant stops payment of th<br>s credit card company or PayPa<br>e of the ESTA system, and furthe     | tation. However, the<br>tion is entered<br>it process will not<br>he fee, his or her<br>if or the transaction.<br>er acknowledge that  |
| ARNING: The admin<br>correctly, the applica<br>eceive authorization to<br>unthorization to travel<br>by pressing the "Apply<br>here are no refunds.<br>Please indicate you ha<br>Yes, I have read an<br>No, I need addition                                                                                                    | submitted for processing until a<br>strative fee will be collected by<br>nt may be charged additional fe<br>to travel to the United States and<br>to the United States will be revord<br>'button in the application proce<br>ve read and understand the information<br>and understand the information a<br>hal clarification or I decline to p                                                                                                    | an Applicants They save the<br>all payment information is co-<br>credit card or PayPal. It is or<br>ese to reapply. Updates to an<br>d will not be allowed to board<br>ked. CPP is not responsible<br>ess, applicants agree not to d<br>ormation provided above:<br>and agree to these terms.<br>rovide acknowledgment.  | application data and return<br>impleted.<br>ucial that all applicants entr<br>application will not accrue<br>I any aircraft or vessel desti<br>for additional fees that may<br>lispute any administrative fe | to the application at a later d<br>er their ESTA and payment inf<br>additional fees. Applicants wi<br>ned for the United States. If a<br>be charged by the applicant's<br>e charged by CBP for the use         | ate to enter the payment inform<br>ormation accurately. If informa<br>to do not complete the payment<br>of complexity of the payment of the<br>s credit card company or PayPa<br>of the ESTA system, and further | tation. However, the<br>tion is entered<br>it process will not<br>the fee, his or her<br>if or the transaction.<br>er acknowledge that |
| WARNING: The admin     rorrectly, the applica     eceive authorization to travel     withorization to travel     ypressing the 'Apply here are no refunds.     Yes, I have read ar     No, I need addition     No, I need addition                                                                                                    | submitted for processing until a<br>strative fee will be collected by<br>nt may be charged additional fe<br>to travel to the United States and<br>to the United States will be revore<br>button in the application proce<br>we read and understand the information a<br>all clarification or I decline to p                                                                                                    | a) Applicants may save the<br>all payment information is co-<br>credit card or PayPal. It is on<br>uses to reapply. Updates to an<br>d will not be allowed to board<br>keed. CPB is not responsible<br>iss, applicants agree not to d<br>armation provided above:<br>and agree to these terms.<br>rovide acknowledgment. | application data and return<br>impleted.<br>ucial that all applicants entr<br>application will not accrue<br>I any aircraft or vessel desti<br>for additional fees that may<br>lispute any administrative fe | to the application at a later d<br>er their ESTA and payment inf<br>additional fees. Applicants wi<br>ned for the United States. If a<br>be charged by the applicant's<br>e charged by CBP for the use         | ate to enter the payment inform<br>ormation accurately. If informa<br>to do not complete the paymen<br>n applicant stops payment of th<br>scredit card company or PayPa<br>e of the ESTA system, and furthe      | iation. However, the<br>tion is entered<br>it process will not<br>ne fee, his or her<br>if or the transaction.<br>er acknowledge that  |
| pipication will not be VARNING: The admin correctly, the applica eceive authorization to travel ty pressing the 'Applica pipessing the 'Applica pipessing the 'Applica pipessing the 'Applica pipessing the 'Applica pipessing the 'Applica pipessing the 'Applica piper are no refunds. Please indicate you ha pipessing the 'Applica piper are no refunds. Please indicate you ha pipessing the 'Applica piper are no refunds. Please indicate you ha pipessing the 'Applica piper are no refunds. Please indicate you ha piper are no refunds. Please indicate you ha pipessing the 'Applica piper are no refunds. Please indicate you ha pipessing the 'Applica piper are no refunds. Please indicate you ha pipessing the 'Applica piper are no refunds. Please indicate you ha pipessing the 'Applica piper are no refunds. Please indicate you ha pipessing the 'Applica piper are no refunds. Please indicate you ha pipessing the 'Applica piper are no refunds. Please indicate you ha pipessing the 'Applica piper are are no refunds. Please indicate you ha pipessing the 'Applica piper are are no refunds. Please indicate you ha pipessing the 'Applica piper are are no refunds. Please indicate you ha pipessing the 'Applica piper are are no refunds. Please indicate you ha pipessing the 'Applica piper are are no refunds. Please indicate you ha pipessing the 'Applicate you ha pipessing the 'Appli                                                                | submitted for processing until a<br>strative fee will be collected by<br>nt may be charged additional fe<br>to the United States and<br>to the United States will be revore<br>'button in the application process<br>we read and understand the information<br>and understand the information<br>and clarification or L decline to p                                                                                                    | an Applicants may save the<br>all payment information is co-<br>credit card or PayPal. It is or<br>ese to reapply. Updates to an<br>d will not be allowed to board<br>ked. CPP is not responsible<br>isss, applicants agree not to d<br>ormation provided above:<br>and agree to these terms.<br>rovide acknowledgment.  | application data and return<br>impleted.<br>ucial that all applicants entr<br>application will not accrue<br>I any aircraft or vessel desti<br>for additional fees that may<br>lispute any administrative fe | to the application at a later d<br>er their ESTA and payment inf<br>additional fees. Applicants wi<br>ned for the United States. If a<br>be charged by the applicant's<br>e charged by CBP for the use         | ate to enter the payment inform<br>ormation accurately. If informa<br>to do not complete the payment<br>of the payment of the<br>s credit card company or PayPa<br>of the ESTA system, and furthe                | tation. However, the<br>tion is entered<br>it process will not<br>the fee, his or her<br>if or the transaction.<br>er acknowledge that |
| ARNING: The adminin KARNING: The adminin KARNING: The adminin Karning: The applica acceive authorization to travel by pressing the 'Apply here are no refunds.  Please indicate you ha Please indicate you ha No, I need addition  EED HELP?  LATED TOPIC  Fees and Payme                                                                                                    | submitted for processing until a<br>strative fee will be collected by<br>nt may be charged additional fe<br>to travel to the United States and<br>to the United States will be revore<br>button in the application proce<br>we read and understand the information a<br>hal clarification or I decline to p<br>S:<br>nt Options                                                                                                    | an Applicants may save the<br>all payment information is co-<br>credit card or PayPal. It is or<br>ese to reapply. Updates to an<br>d will not be allowed to board<br>ked. CBP is not responsible<br>sss, applicants agree not to d<br>prmation provided above:<br>and agree to these terms.<br>rovide acknowledgment.   | application data and return<br>impleted.<br>ucial that all applicants entr<br>application will not accrue<br>I any aircraft or vessel desti<br>for additional fees that may<br>lispute any administrative fe | to the application at a later d<br>er their ESTA and payment inf<br>additional fees. Applicants wi<br>ned for the United States. If a<br>be charged by the applicant's<br>e charged by CBP for the use<br>EXIT | ate to enter the payment inform<br>ormation accurately. If informa<br>to do not complete the paymen<br>n applicant stops payment of th<br>scredit card company or PayPa<br>of the ESTA system, and furth         | ation. However, the<br>tion is entered<br>it process will not<br>ne fee, his or her<br>if for the transaction.<br>er acknowledge that  |

### When 'No' is selected

| S.C.                                | IS THERE A FEE TO APPLY FOR AN ESTA?                                                                                                    |                                                                                                    |                                                                                                    | ×           |
|-------------------------------------|----------------------------------------------------------------------------------------------------|----------------------------------------------------------------------------------------------------|----------------------------------------------------------------------------------------------------|-------------|
|                                     | Yes, there is a fee associated with the Travel Promotion Act of 2009 and the Further Consolidated<br>• Processing Fee. All applicants requesting an electronic travel authorization are charged US<br>• Authorization Fee. If your application is approved and you receive authorization to travel to                                                                                                    | d Appropriations Act, 2020 (PL 116-94). The f<br>S \$4 for the processing of the application.<br>o the United States under the Visa Waiver Pro                                                                                                    | ee is comprised of two parts:<br>gram, an additional US \$17.00 will be adder                                                                                                    | n<br>n<br>t |
|                                     | to your payment method. If your electronic travel authorization is denied, you are only char                                                                                                    | rged for the processing of your application.                                                                                                    |                                                                                                    |             |
|                                     | CBP is not responsible for any additional fees that may be charged by your credit/debit card com                                                                                                    | pany or PayPal for the transaction.                                                                                                    |                                                                                                    |             |
|                                     |                                                                                                    |                                                                                                    | CLOSE                                                                                                    |             |
| ~                                   | Disclaimer                                                                                                    |                                                                                                    |                                                                                                    |             |
| ~                                   | The Travel Promotion Act of 2009                                                                                                    |                                                                                                    |                                                                                                    |             |
| On<br>us<br>au<br>\$4<br>ap         | March 4, 2010, President Obama signed into law the Travel Promotion Act (TPA) of 2009, Pub. L. N<br>e of the ESTA system. The Further Consolidated Appropriations Act, 2020 (PL 116-94), updated EST<br>thorization to travel to the United States and \$4.00 for the processing of the ESTA application. Appl<br>.00. The fee may only be paid by credit card or PayPal. Applicants may save the application data an<br>plication will not be submitted for processing until all payment information is completed.                                                          | No. 111-145. The Act directs the Secretary of I<br>TA application fee to \$21 comprised of \$17.00<br>iccants who are denied authorization to travel<br>d return to the application at a later date to end<br>the application at a later date.         | Homeland Security to establish a fee for the<br>for each VWP applicant receiving<br>to the U.S. under the VWP will only be char,<br>ter the payment information. However, the                                             | e<br>ged    |
| W/<br>inc<br>rec<br>au<br>By<br>the | ARNING: The administrative fee will be collected by credit card or PayPal. It is crucial that all applicate<br>correctly, the applicant may be charged additional fees to reapply. Updates to an application will not<br>belve authorization to travel to the United States and will not be allowed to board any aircraft or vess<br>thorization to travel to the United States will be revoked. CBP is not responsible for additional fees t<br>pressing the "Apply" button in the application process, applicants agree not to dispute any administ<br>are are no refunds. | ants enter their ESTA and payment information<br>accrue additional fees. Applicants who do not<br>sel destined for the United States. If an applic<br>that may be charged by the applicant's credit<br>trative fee charged by CBP for the use of the l | n accurately. If information is entered<br>of complete the payment process will not<br>ant stops payment of the fee, his or her<br>card company or PayPal for the transaction<br>SSTA system, and further acknowledge tha | L<br>t      |
| Ple                                 | ease indicate you have read and understand the information provided above:                                                                                                    |                                                                                                    |                                                                                                    |             |
| 0                                   | Yes, I have read and understand the information and agree to these terms.                                                                                                    |                                                                                                    |                                                                                                    |             |
| 0                                   | No, I need additional clarification or I decline to provide acknowledgment.                                                                                                    |                                                                                                    |                                                                                                    |             |
|                                     |                                                                                                    |                                                                                                    |                                                                                                    |             |
|                                     |                                                                                                    | EXIT                                                                                                    | NEXT                                                                                                    |             |

## UPLOAD YOUR PASSPORT

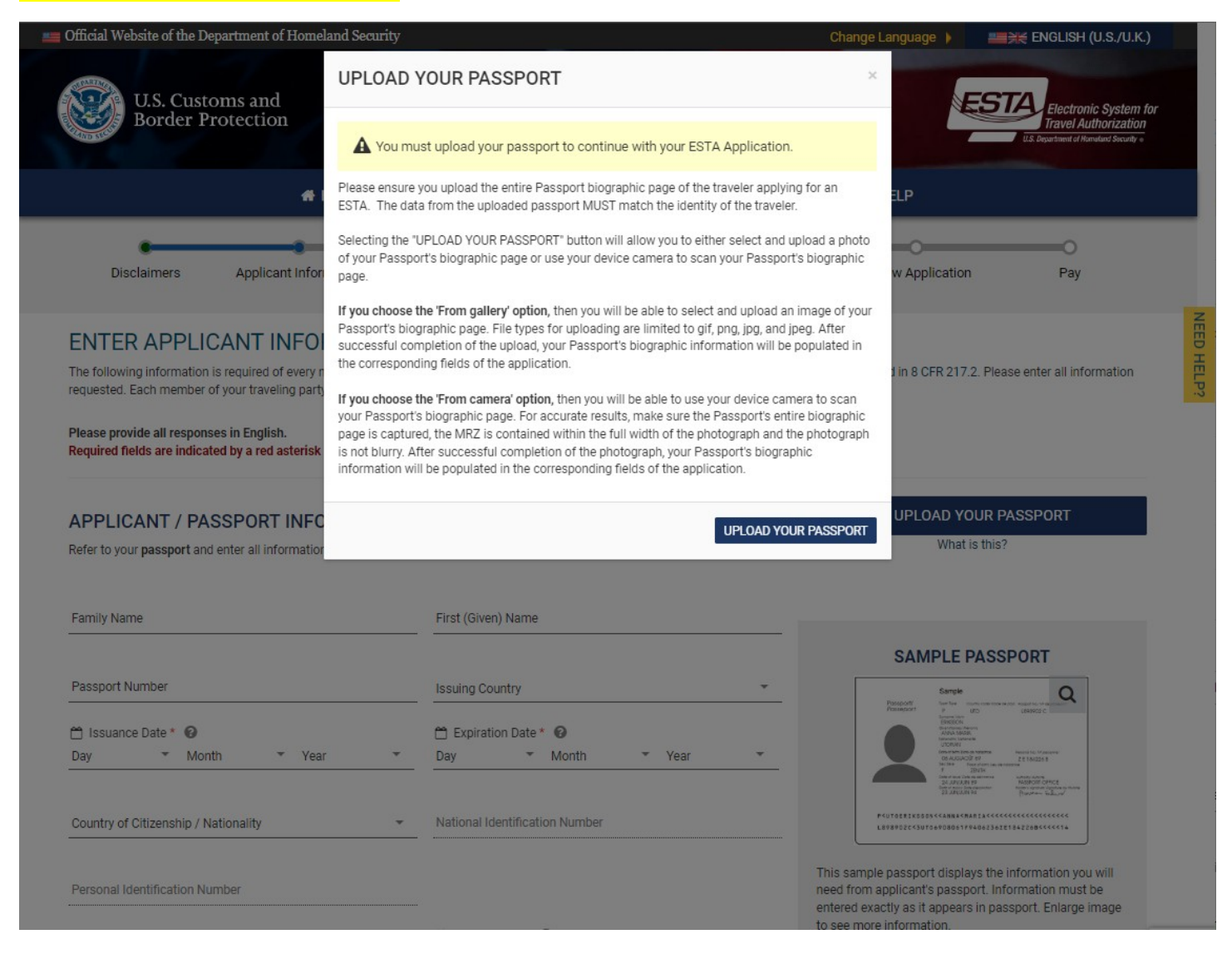

# <mark>Passport Upload – Regula</mark>

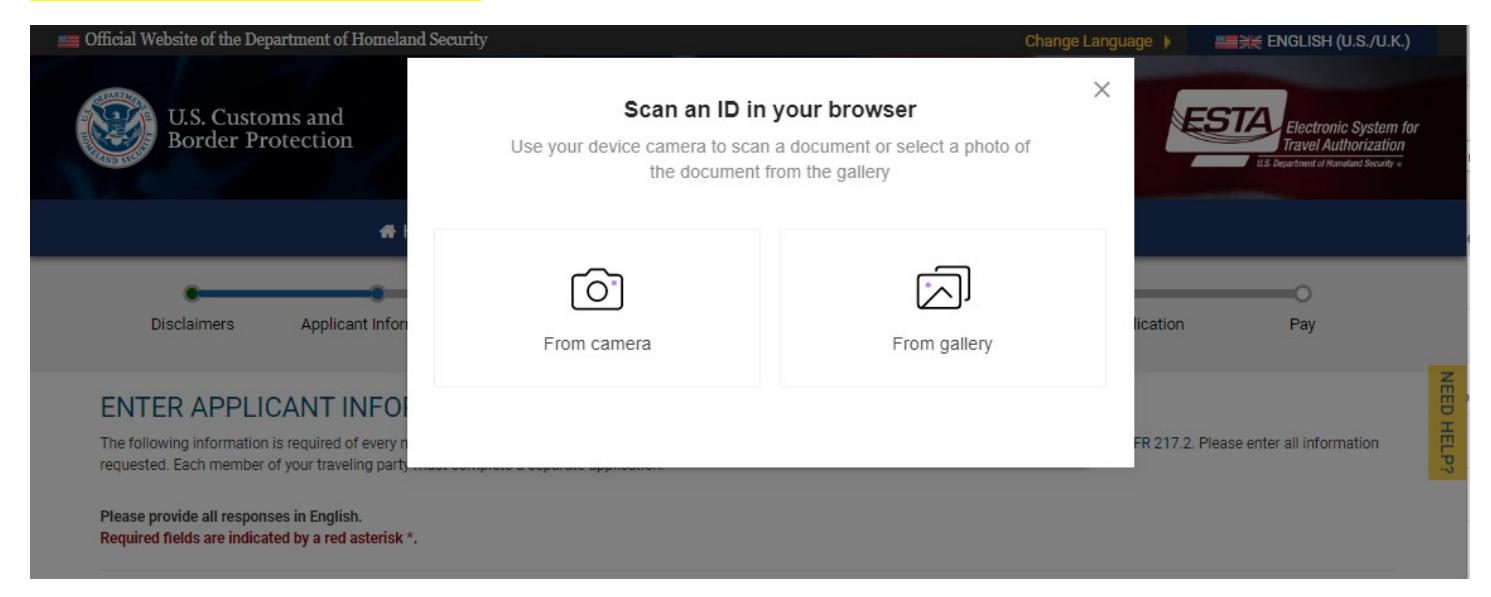

# Review & Confirm – When Passport Upload is successful

| Official Website of the Department of Home                                                                                     | land Security                                                                                                    |                                                                                                    |                                                                        | Change Language 🕨                                                           | ENGLISH (U.S./U.K.)                                                                                                    |
|----------------------------------------------------------------------------------------------------|----------------------------------------------------------------------------------------------------|----------------------------------------------------------------------------------------------------|------------------------------------------------------------------------|-----------------------------------------------------------------------------|----------------------------------------------------------------------------------------------------|
| IIS Customs and                                                                                                    | REVIEW & CONF                                                                                                    | IRM                                                                                                    |                                                                        | ×                                                                           | STA                                                                                                    |
| Border Protection                                                                                                    | The following information<br>The same information wil<br>edit this information after<br>clicking on the text boxes | was captured from the Machine Rea<br>I be populated on the "ENTER APPLIC<br>it is populated on the "ENTER APPLI<br>of the corresponding fields. | idable Zone (MRZ) of yo<br>CANT INFORMATION" pa<br>CANT INFORMATION" p | ur passport.<br>Ige. You can<br>age by<br>P                                 | Electronic System for<br>Travel Authorization<br>U.S. Papatinet if Humdard Seculty +                                                                                                    |
| Disclaimers Applicant Inform                                                                                                   | -                                                                                                    | Carlotter -                                                                                                    |                                                                        | Applicatio                                                                  | on Pay                                                                                                    |
| ENTER APPLICANT INFOR<br>The following information is required of every no<br>requested. Each member of your traveling party i |                                                                                                    |                                                                                                    |                                                                        | n 8 CFR 21                                                                  | 7.2. Please enter all information                                                                                                    |
| Please provide all responses in English.<br>Required fields are indicated by a red asterisk *.                                 | 100                                                                                                    |                                                                                                    |                                                                        |                                                                             |                                                                                                    |
| APPLICANT / PASSPORT INFOR                                                                                                    | P <swetest<<t<br>TESTTEST11SW</swetest<<t<br>                                                                      | EST<<<<<<<<<<<<<<<<<<<<<<<<<<<<<<<<<<<<                                                                                                    | <<<<<<<<<<<<<<<<<<<<<<<<<<<<<<<<<<<<<<                                 | JPLOAD Y                                                                    | OUR PASSPORT<br>t is this?                                                                                                    |
|                                                                                                    | Family Name<br>TEST                                                                                                | First (Given) Name<br>TEST                                                                                                    | Sex<br>Male                                                            | _                                                                           |                                                                                                    |
| Family Name                                                                                                    | Date of Birth<br>28 February 1938                                                                                  | Country of Citizenship /<br>Nationality<br>SWEDEN (SWE)                                                                                         | Issuing Country<br>SWEDEN (SWE)                                        | AMPLE                                                                       | PASSPORT                                                                                                    |
| Passport Number                                                                                                    | Passport Number<br>TESTTEST1                                                                                       | Expiration Date<br>22 March 2033                                                                                                    |                                                                        | pott termine<br>Accent o                                                    |                                                                                                    |
| ■ Issuance Date * 🕑<br>Day ▼ Month ▼ Year                                                                                      |                                                                                                    | ADD                                                                                                    | TO MY APPLICATION                                                      | CANCEL                                                                      | Nervice<br>Marine<br>Marine<br>M |
| Country of Citizenship / Nationality                                                                                           | ✓ National                                                                                                    | Identification Number                                                                                                    |                                                                        | P <ut02221x55555<<4ann#<br>L8989522&lt;5UT0690806</ut02221x55555<<4ann#<br> | (NAE124<<<<<<<<<                                                                                                    |
|                                                                                                    |                                                                                                    |                                                                                                    |                                                                        | This sample passport disp                                                   | lays the information you will                                                                                                    |

# ERROR – When Passport Upload is unsuccessful

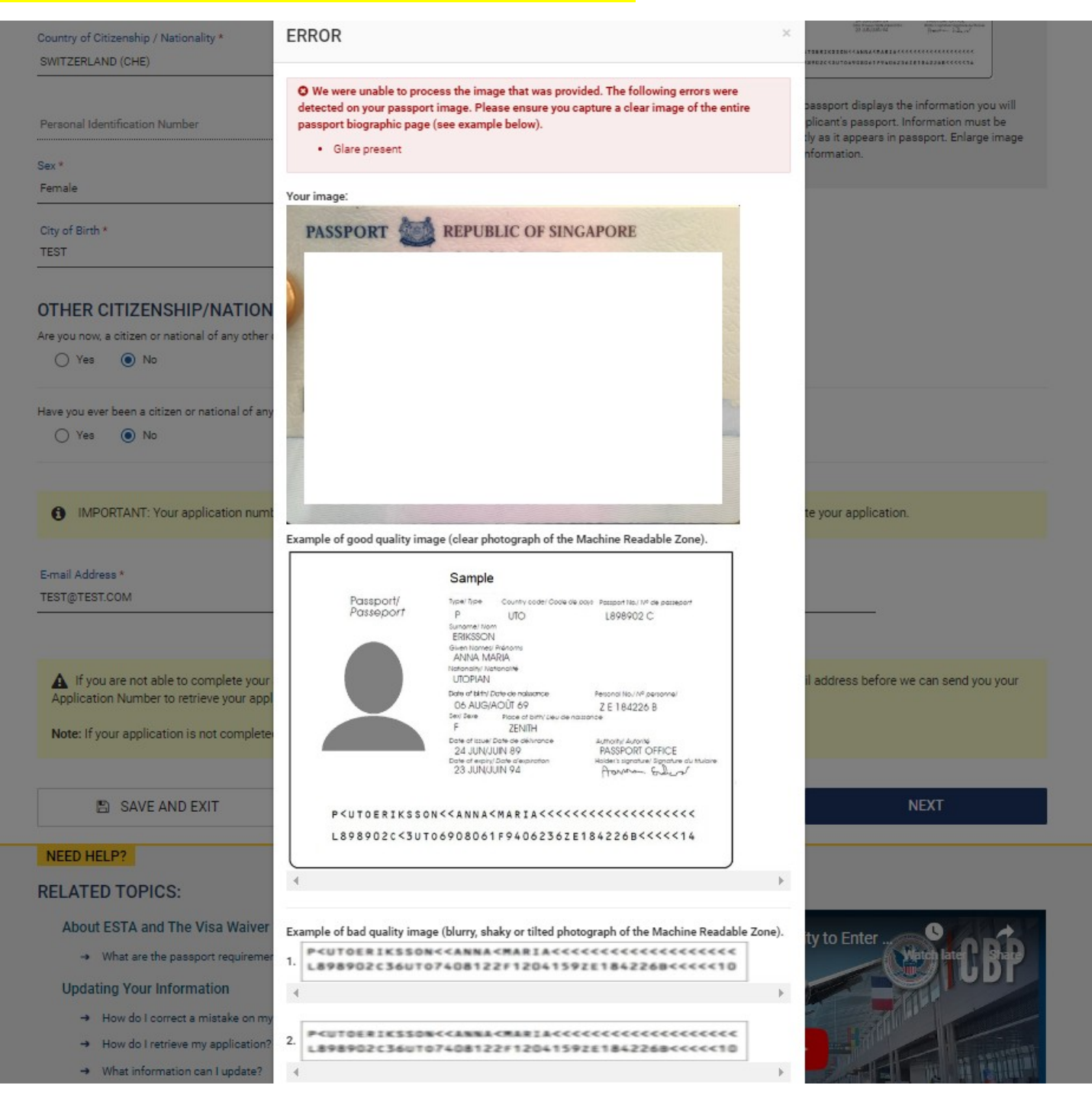

## UPLOAD APPLICANT'S SELFIE

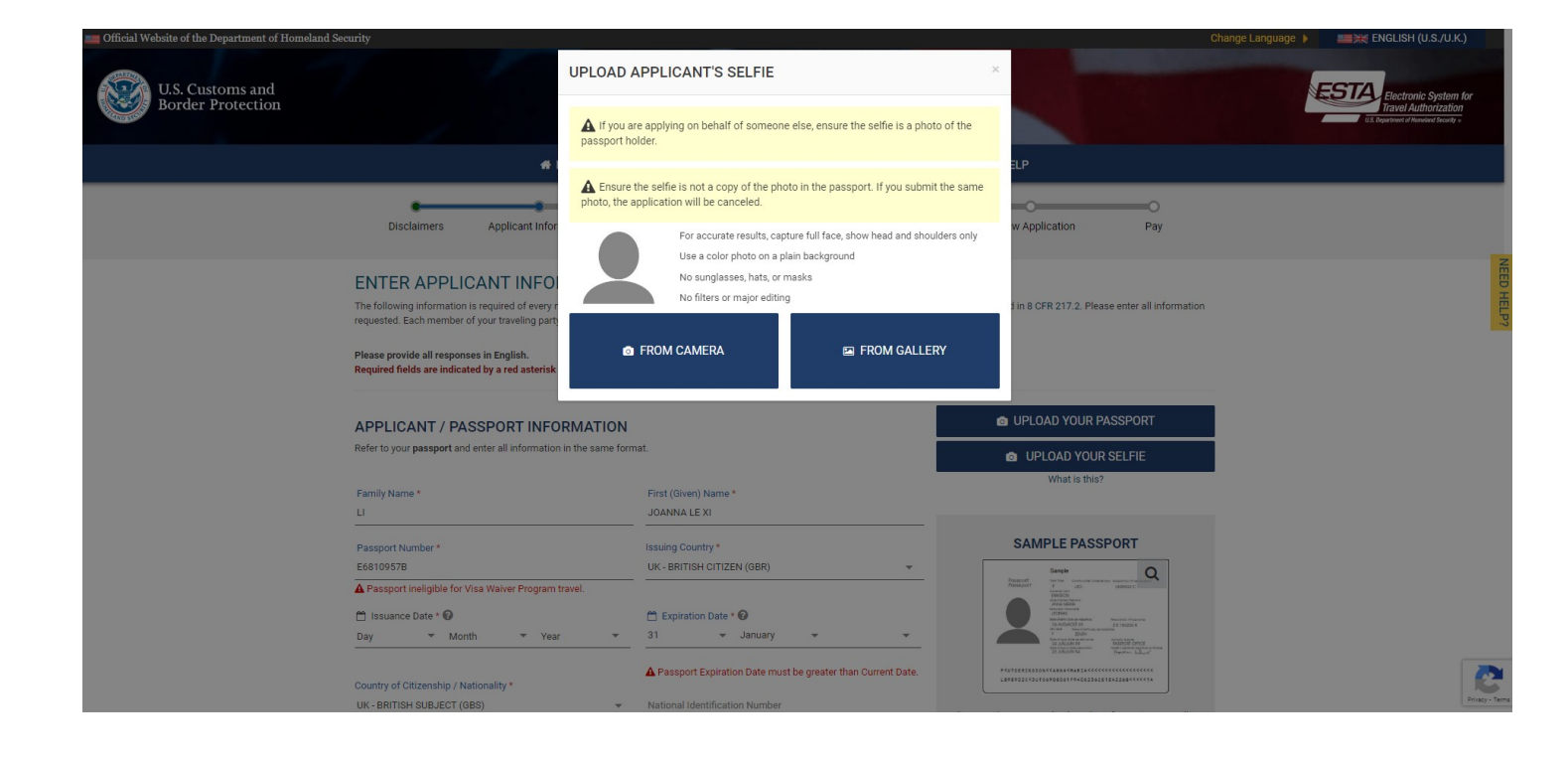

| Open                                                 |                             |                               |                            |          |                                                  |                   |                          |                                                                                                    |                                                                                                    |                                          |
|------------------------------------------------------|-----------------------------|-------------------------------|----------------------------|----------|--------------------------------------------------|-------------------|--------------------------|----------------------------------------------------------------------------------------------------|----------------------------------------------------------------------------------------------------|------------------------------------------|
| ← → × ↑ 🔀 > JIN - US Customs                         | and Border Protection > Pie | ctures                        |                            |          | ✓ C Search Pictures                              |                   |                          |                                                                                                    |                                                                                                    |                                          |
| Organize 👻 New folder                                |                             |                               |                            |          |                                                  | <b>I</b> • (?)    | Solutions PEEPS Te       | Team PEEPS Release                                                                                                    | SharePoint - ISD PE                                                                                                    |                                          |
| > 👝 JIN - US Customs and Border Protecti             | Name                        | Status                        | Date                       | Туре     | Size Tags                                        |                   |                          |                                                                                                    |                                                                                                    | Change Lan                               |
|                                                      | All Zeros                   | •                             | 4/5/2023 1:56 PM           | JPG File | 348 KB                                           |                   |                          |                                                                                                    |                                                                                                    | C. C. C. C. C. C. C. C. C. C. C. C. C. C |
| 🗏 Documents 🛷                                        | Applicant Info Cha          | ۰                             | 7/31/2019 4:35 PM          | JPG File | 87 KB                                            |                   |                          |                                                                                                    |                                                                                                    |                                          |
| Pictures 📌                                           | Approved Status pa          | ۰                             | 4/19/2022 1:33 PM          | JPG File | 193 KB                                           |                   |                          |                                                                                                    |                                                                                                    |                                          |
| I-Solutions PEEPS Team - Documer≢                    | Approved Status pa          | ۰                             | 4/19/2022 1:34 PM          | PNG File | 288 KB                                           |                   |                          |                                                                                                    |                                                                                                    |                                          |
| FSTA                                                 | 🧧 bad passport photo        | •                             | 1/19/2023 1:43 PM          | PNG File | 224 KB                                           |                   |                          |                                                                                                    |                                                                                                    |                                          |
| OFO-OIT FSTA Status Meeting                          | Canada-Passport-n           | ۰                             | 4/23/2022 3:43 PM          | JPG File | 322 KB                                           |                   | ESTA STATUS -            | HELP                                                                                                    |                                                                                                    |                                          |
|                                                      | Capture                     | •                             | 1/25/2023 2:21 PM          | PNG File | 131 KB                                           |                   | -                        |                                                                                                    | 0                                                                                                    |                                          |
|                                                      | Check Icon                  | •                             | 7/1/2020 2:52 PM           | PNG File | 195 KB                                           |                   | iligibility Questions    | Review Application                                                                                                    | Pav                                                                                                    |                                          |
| Sample Passports                                     | Chile Country of Cit        | •                             | 4/27/2021 11:18 AM         | PNG File | 36 KB                                            |                   | ingibility queetiene     | nenen appreaden                                                                                                    | ,                                                                                                    |                                          |
| For Regula lesting                                   | 🖻 Doc Type E                | •                             | 3/2/2023 3:27 PM           | PNG File | 776 KB                                           |                   |                          |                                                                                                    |                                                                                                    |                                          |
| Diagrams                                             | 🖻 Doc Type ID               | ۰                             | 3/2/2023 3:44 PM           | PNG File | 776 KB                                           |                   |                          |                                                                                                    |                                                                                                    |                                          |
| Screenshots                                          | 🖻 Doc Type S                | •                             | 3/2/2023 3:30 PM           | PNG File | 776 KB                                           |                   | hal of one of the countr | ries <sup>[1]</sup> listed in 8 CFR 217.2                                                                                                    | Please enter all information                                                                                                    | n                                        |
|                                                      | 🖻 Doc Type S_2              | •                             | 3/3/2023 2:33 PM           | PNG File | 741 KB                                           |                   |                          |                                                                                                    |                                                                                                    |                                          |
| <ul> <li>IS Customs and Border Protection</li> </ul> | 🖻 Doc Type VN               | •                             | 3/2/2023 3:48 PM           | PNG File | 775 KB                                           |                   |                          |                                                                                                    |                                                                                                    |                                          |
| > I-Solutions PEEPS Team - Document                  | 🧧 download (1)              | •                             | 1/12/2023 6:34 PM          | PNG File | 84 KB                                            |                   |                          |                                                                                                    |                                                                                                    |                                          |
| File name:                                           |                             |                               |                            |          | <ul> <li>✓ Custom Files</li> <li>Open</li> </ul> | Cancel            |                          |                                                                                                    | JR PASSPORT                                                                                                    |                                          |
|                                                      |                             |                               |                            | _        |                                                  |                   |                          | UPLOAD Y                                                                                                    | OUR SELFIE                                                                                                    |                                          |
|                                                      |                             |                               |                            |          |                                                  |                   |                          | What is                                                                                                    | this?                                                                                                    |                                          |
|                                                      | Family N                    | ame *                         |                            |          | First (Given) Name *                             |                   |                          |                                                                                                    |                                                                                                    |                                          |
|                                                      | LI                          |                               |                            |          | JOANNA LE XI                                     |                   |                          |                                                                                                    |                                                                                                    |                                          |
|                                                      | Passport                    | Number *                      |                            |          | Issuing Country *                                |                   |                          | SAMPLE P                                                                                                    | ASSPORT                                                                                                    |                                          |
|                                                      | E681095                     | 7B                            |                            |          | UK - BRITISH CITIZEN (GBR)                       |                   | -                        | Sample                                                                                                    | Q                                                                                                    |                                          |
|                                                      | A Passpo<br>T Issuar<br>Day | ort ineligible forne Date * 🕝 | or Visa Waiver Program tra | vel.     | 🗂 Expiration Date * 🚱<br>31 🛛 👻 January          | Ŧ                 | ¥                        | Processor<br>Processor<br>Proces | Control State Access on State Access on S |                                          |
|                                                      | Country o                   | f Citizenship ,               | / Nationality *            |          | A Passport Expiration Date mus                   | st be greater tha | n Current Date.          | P <utoeriksson<<4mna<mam<br>LB98002c<suto6908061794< th=""><th>2#444444444444444444444444444444444444</th><th></th></suto6908061794<></utoeriksson<<4mna<mam<br>                                                                                                    | 2#444444444444444444444444444444444444                                                                                                    |                                          |
|                                                      | UK - BRIT                   | ISH SUBJECT                   | (GBS)                      | *        | National Identification Number                   |                   | Th                       | is comple passport display                                                                                                    | the information you will                                                                                                    |                                          |

UPLOAD APPLICANT'S SELFIE: "From Gallery" option

| Official Website of the Department of Homeland | Security                                                                                                    |                                                               | Change Language 🕨 🚛 💥 ENGLISH (                                                                                                    | U.S./U.K.)                                   |
|------------------------------------------------|----------------------------------------------------------------------------------------------------|---------------------------------------------------------------|----------------------------------------------------------------------------------------------------|----------------------------------------------|
| U.S. Customs and<br>Border Protection          | *                                                                                                    |                                                               | ×<br>ESTA: Electron<br>Travel Au<br>ELP                                                                                                    | c System for<br>horization<br>newd tecenty = |
|                                                | Disclaimers Applicant Infor                                                                                                    |                                                               | w Application Pay                                                                                                    |                                              |
|                                                | ENTER APPLICANT INFO<br>The following information is required of every r<br>requested. Each member of your traveling part<br>Please provide all responses in English.<br>Required fields are indicated by a red asterisk |                                                               | 1 in 8 CFR 217.2. Please enter all information                                                                                                    | Serve Dear                                   |
|                                                | APPLICANT / PASSPORT INFC                                                                                                    | ТАКЕ                                                          | PICTURE UPLOAD YOUR PASSPORT                                                                                                    |                                              |
|                                                | Refer to your <b>passport</b> and enter all information in the same fo                                                                                                    | rmat.                                                         | UPLOAD YOUR SELFIE                                                                                                    |                                              |
|                                                | Family Name *                                                                                                    | First (Given) Name *                                          | What is unor                                                                                                    |                                              |
|                                                | u                                                                                                    | JOANNA LE XI                                                  |                                                                                                    |                                              |
|                                                | Passport Number *                                                                                                    | Issuing Country *                                             | SAMPLE PASSPORT                                                                                                    |                                              |
|                                                | E6810957B                                                                                                    | UK - BRITISH CITIZEN (GBR)                                    | Sergie Q                                                                                                    |                                              |
|                                                | A Passport ineligible for Visa Waiver Program travel.                                                                                                    |                                                               | Ballicoli     India Concessione Insulate registration on Alliante     Insulation     Insulation     Insulation     Insulation     Insulation                                                                                                    |                                              |
|                                                | 🗂 Issuance Date * 🕜                                                                                                    | 🗂 Expiration Date * 🕜                                         | All all and the<br>second second secon |                                              |
|                                                | Day 🔻 Month 💌 Year 💌                                                                                                    | 31 👻 January 👻 👻                                              | The Print on a second second sec       |                                              |
|                                                | Country of Citizenship / Nationality *                                                                                                    | A Passport Expiration Date must be greater than Current Date. |                                                                                                    | e                                            |
|                                                | UK - BRITISH SUBJECT (GBS)                                                                                                    | National Identification Number                                |                                                                                                    | unitacy - Ten                                |

### UPLOAD APPLICANT'S SELFIE: "From Camera" option

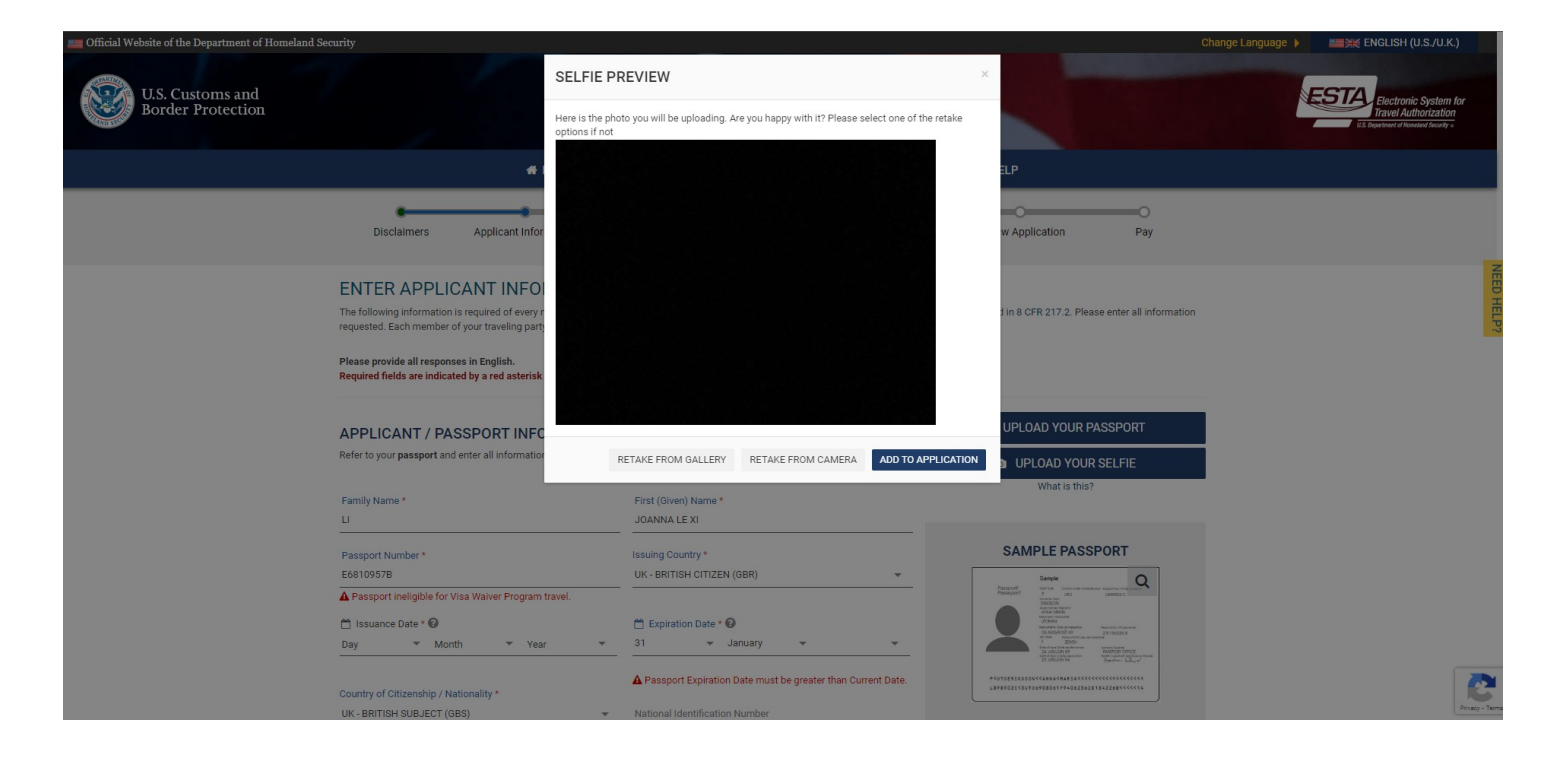

UPLOAD APPLICANT'S SELFIE: SELFIE PREVIEW

**Enter Applicant Information** 

|                                                                     |                                                      | 0                                                             | 0                                       |                       | O                                                                                                    | -0                                           |
|---------------------------------------------------------------------|------------------------------------------------------|---------------------------------------------------------------|-----------------------------------------|-----------------------|----------------------------------------------------------------------------------------------------|----------------------------------------------|
| Disclaimers Ap                                                      | plicant Information                                  | Personal Information                                          | Travel Information                      | Eligibility Questi    | ons Review Application                                                                                                    | Pay                                          |
| ITER APPLICAN                                                       | T INFORMATI                                          | ION                                                           |                                         |                       |                                                                                                    |                                              |
| following information is requi<br>lested. Each member of your t     | red of every non-immigra<br>traveling party must com | ant visitor not in possession<br>plete a separate application | ı of a visitor's visa who is a na<br>1. | ational of one of the | countries <sup>[1]</sup> listed in 8 CFR 217.2. Please enter                                                                                                    | all informat                                 |
| ase provide all responses in Er<br>juired fields are indicated by a | nglish.<br>1 red asterisk *.                         |                                                               |                                         |                       |                                                                                                    |                                              |
| PLICANT / PASSPO                                                    | DRT INFORMATI                                        | ON                                                            |                                         |                       | UPLOAD YOUR PASSPO                                                                                                    | RT                                           |
| er to your <b>passport</b> and enter a                              | all information in the sam                           | ne format.                                                    |                                         |                       | What is this?                                                                                                    |                                              |
| amily Name<br>EST                                                   |                                                      | First (Given) Name<br>TEST                                    | e                                       |                       |                                                                                                    |                                              |
| assport Number                                                      |                                                      | Issuing Country                                               |                                         |                       | SAMPLE PASSPORT                                                                                                    |                                              |
| Issuance Date * 😧<br>ay - Month                                     | ▼ Year                                               | Expiration Date                                               | e <b>* @</b><br>March <del>▼</del> 203  | 3 👻                   | Excepte           Postorie         μ/m           Postorie         μ/m <t< td=""><td>Q.<br/></td></t<>                                                                                                    | Q.<br>                                       |
| ountry of Citizenship / Nationalit<br>WEDEN (SWE)                   | ty                                                   | <ul> <li>National Identifica</li> </ul>                       | ation Number                            |                       | Image: And a constraint of the second second seco | 28<br>shows minime<br>logist<br><<<<<br><<14 |
| ersonal Identification Number                                       |                                                      |                                                               |                                         |                       | This sample passport displays the informat<br>need from applicant's passport. Informatior<br>entered exactly as it appears in passport. Et                                                                                                    | ion you will<br>1 must be<br>nlarge image    |
| x                                                                   |                                                      | 🗂 Date of Birth *                                             | 0                                       |                       | to see more information.                                                                                                    |                                              |
| ale                                                                 |                                                      | • 28 •                                                        | repruary → 193                          | 8 -                   |                                                                                                    |                                              |
| ty of Birth *                                                       |                                                      | Country of Birth *                                            |                                         | •                     |                                                                                                    |                                              |

### OTHER CITIZENSHIP/NATIONALITY

| e you now, a cluzen of hadonal of any othe                                                                                                    | r country? * 🔞                                                                                                    |                                                                                                    | Yes                       | * |
|----------------------------------------------------------------------------------------------------|----------------------------------------------------------------------------------------------------|----------------------------------------------------------------------------------------------------|---------------------------|---|
| country of Citizenship / Nationality *                                                                                                    | / How did you acquire citizenship / nationalit                                                                                                    | ty from this country? *                                                                                                    | ADD ANOTHER               |   |
| ave you ever been a citizen or national of a                                                                                                    | ny other country? * 🔞                                                                                                    |                                                                                                    | Yes                       | * |
| ountry of Citizenship / Nationality *                                                                                                    | 🗂 From * 🚱<br>Day 💌 Month 👻 Year 👻                                                                                                    | 🗂 To * 😧<br>• Day • Month • Year •                                                                                                    | ADD ANOTHER               |   |
|                                                                                                    |                                                                                                    |                                                                                                    |                           |   |
| -                                                                                                    |                                                                                                    |                                                                                                    |                           |   |
| IMPORTANT: Your application nur                                                                                                    | nber will be sent to the email address entered                                                                                                    | below. You must verify your email address to c                                                                                                    | omplete your application. |   |
| IMPORTANT: Your application nur mail Address *                                                                                                    | nber will be sent to the email address entered                                                                                                    | below. You must verify your email address to c<br>E-mail Address *                                                                                                  | omplete your application. |   |
| IMPORTANT: Your application nur mail Address *                                                                                                    | nber will be sent to the email address entered                                                                                                    | below. You must verify your email address to c<br>E-mail Address *                                                                                                  | omplete your application. |   |
| IMPORTANT: Your application nur  mail Address *      If you are not able to complete you Application Number to retrieve your application Number to retrieve your applicat | nber will be sent to the email address entered<br>Confirm E<br>r application now, you can <b>"Save and Exit"</b> and<br>plication. ( <i>If you did not receive a confirmation</i>                                           | below. You must verify your email address to c<br>-mail Address *<br>I finish at a later date. We will need to verify you<br>email, please check your spam folder.) | omplete your application. |   |
| IMPORTANT: Your application nur  mail Address *      If you are not able to complete you Application Number to retrieve your ap Note: If your application is not complete                                                                                                    | nber will be sent to the email address entered<br>Confirm E<br>r application now, you can "Save and Exit" and<br>plication. (If you did not receive a confirmation<br>red within 7 days, it will be deleted.                | below. You must verify your email address to c<br>-mail Address *<br>I finish at a later date. We will need to verify you<br>email, please check your spam folder.) | omplete your application. |   |
| IMPORTANT: Your application nur  mail Address *      If you are not able to complete you Application Number to retrieve your ap  Note: If your application is not complete                                                                                                    | nber will be sent to the email address entered<br>Confirm E<br>r application now, you can <b>"Save and Exit"</b> and<br>plication. ( <i>If you did not receive a confirmation</i><br>red within 7 days, it will be deleted. | below. You must verify your email address to c<br>-mail Address *<br>I finish at a later date. We will need to verify you<br>email, please check your spam folder.) | omplete your application. |   |

# In case of Country of Birth & Country of Citizenship mismatch for SST Countries

| City of Birth *                                                  | Country of Birth *                                      |                                        |                                    |  |
|------------------------------------------------------------------|---------------------------------------------------------|----------------------------------------|------------------------------------|--|
| TEST                                                             | SUDAN (SDN)                                             | ~                                      |                                    |  |
| OTHER CITIZENSHIP/NA                                             | TIONALITY                                               |                                        |                                    |  |
| Are you now, a citizen or national of an                         | y other country? * 😮                                    |                                        | Yes 👻                              |  |
| Country of Citizenship / Nationality *                           | How did you acquire citizenship / nationality from      | n this country? *                      | -                                  |  |
| ANDORRA (AND)                                                    | Naturalized                                             | ✓ Other                                | + ADD ANOTHER                      |  |
|                                                                  |                                                         |                                        |                                    |  |
| Have you ever been a citizen or nationa                          | l of any other country? * 🔞                             |                                        | Yes 👻                              |  |
| Country of Citizenship / Nationality *<br>AMERICAN SAMOA (ASM) - | ➡ From * ② 3 ▼ April ▼ 2020 ▼ 4                         | ▼                                      | ADD ANOTHER                        |  |
| You have indicated that you are not a c country of birth: * 🔞    | itizen or national of your country of birth. From the l | ist below, please select ALL statement | is that apply with respect to your |  |
| Did not acquire citizenship at birth                             | or have never held citizenship in birth country         |                                        |                                    |  |
| Renounced citizenship of birth cou                               | ntry                                                    |                                        |                                    |  |
| Have not lived or resided in birth co                            | puntry within the past five years                       |                                        |                                    |  |
| Have not held a passport or nation                               | al identity card from birth country within the past fiv | e years                                |                                    |  |
| C Other                                                          |                                                         |                                        |                                    |  |

# VERIFY INFORMATION - Family Name

| ountry of Citizenship / Nationality *                                                                                                    | VERIFY INFORMATION                                                                                                    | ×                                                                                         |
|----------------------------------------------------------------------------------------------------|----------------------------------------------------------------------------------------------------|-------------------------------------------------------------------------------------------|
| MERICAN SAMOA (ASM)                                                                                                    | Please confirm the below information is correct.                                                                                                    | ADD ANOTHER                                                                               |
|                                                                                                    | Family Name *                                                                                                    |                                                                                           |
|                                                                                                    | TEST                                                                                                    |                                                                                           |
| IMPORTANT: Your application nu                                                                                                    | mbe                                                                                                    | your application.                                                                         |
|                                                                                                    | CANCEL & EXIT                                                                                                    | CONFIRM & CONTINUE                                                                        |
|                                                                                                    |                                                                                                    |                                                                                           |
| -mail Address *                                                                                                    | Confirm E-mail Address *                                                                                                    |                                                                                           |
| -mail Address *<br>EST@TEST.COM                                                                                                    | Confirm E-mail Address *<br>TEST@TEST.COM                                                                                                    |                                                                                           |
| TEST@TEST.COM  If you are not able to complete you Application Number to retrieve your ap Note: If your application is not complete                                                                                                    | TEST@TEST.COM<br>ur application now, you can "Save and Exit" and finish at a later date. W<br>plication. (If you did not receive a confirmation email, please check you<br>ted within 7 days, it will be deleted.                 | Ve will need to verify your email address before we can send you your<br>ur spam folder.) |
| the second second | TEST@TEST.COM<br>ur application now, you can <b>"Save and Exit"</b> and finish at a later date. W<br>uplication. ( <i>If you did not receive a confirmation email, please check you</i><br>ted within 7 days, it will be deleted. | Ve will need to verify your email address before we can send you your<br>ur spam folder.) |

# VERIFY INFORMATION - First (Given) Name

|                                                                                                    | VERIEV INFORMATION                                                                                                    |                                                                          | ×                                        |
|----------------------------------------------------------------------------------------------------|----------------------------------------------------------------------------------------------------|--------------------------------------------------------------------------|------------------------------------------|
| ountry of Citizenship / Nationality *                                                                                                    |                                                                                                    |                                                                          |                                          |
| AMERICAN SAMOA (ASM)                                                                                                    | Please confirm the below information is corre                                                                                                    | ct.                                                                      | ADD ANOTHER                              |
|                                                                                                    | First (Given) Name *                                                                                                    |                                                                          | -                                        |
|                                                                                                    | TEST                                                                                                    |                                                                          |                                          |
| IMPORTANT: Your application number                                                                                                    |                                                                                                    |                                                                          | your application.                        |
|                                                                                                    | CANCEL & EXIT                                                                                                    | CONFIRM & CONTINU                                                        | E                                        |
| -mail Address *                                                                                                    | Confirm E-mail Addre                                                                                                    | SCC *                                                                    |                                          |
|                                                                                                    | Contract Contract Con |                                                                          |                                          |
| EST@TEST.COM                                                                                                    | TEST@TEST.COM                                                                                                    |                                                                          |                                          |
| EST@TEST.COM                                                                                                    | TEST@TEST.COM<br>plication now, you can "Save and Exit" and finish at a<br>tion. (If you did not receive a confirmation email, plea                                                                                                    | later date. We will need to verify your e<br>se check your spam folder.) | mail address before we can send you your |
| TEST@TEST.COM  If you are not able to complete your application Number to retrieve your applica  Note: If your application is not completed w   | Dilication now, you can <b>"Save and Exit</b> " and finish at a tion. ( <i>If you did not receive a confirmation email, plea v</i> ithin 7 days, it will be deleted.                                                                                                    | later date. We will need to verify your e<br>se check your spam folder.) | mail address before we can send you your |
| TEST@TEST.COM  If you are not able to complete your ap Application Number to retrieve your applica Note: If your application is not completed w | Dilication now, you can <b>"Save and Exit"</b> and finish at a tion. ( <i>If you did not receive a confirmation email, plea /ithin 7 days, it will be deleted.</i>                                                                                                    | later date. We will need to verify your e<br>se check your spam folder.) | mail address before we can send you your |

## VERIFY INFORMATION – Passport Number

| ountry of Citizenship / Nationality *                                                           | VERIFY INFORMATION                                                                                     |                                                                                      | ×                                           |
|-------------------------------------------------------------------------------------------------|----------------------------------------------------------------------------------------------------|--------------------------------------------------------------------------------------|---------------------------------------------|
| MERICAN SAMOA (ASM)                                                                             | Please confirm the below information is                                                                | correct.                                                                             | ADD ANOTHER                                 |
|                                                                                                 | Passport Number *                                                                                      |                                                                                      |                                             |
|                                                                                                 | TESTTEST1                                                                                              |                                                                                      |                                             |
| IMPORTANT: Your application number                                                              | • Enter your passport number as it a number may contain numbers and/or                                 | ppears on your passport. The passport characters. Please closely distinguish         | your application.                           |
| mail Address *                                                                                  | between the number zero and the lett<br>complete the application or to check t                         | er O. The passport number is required to the status of your application.             |                                             |
| EST@TEST.COM                                                                                    |                                                                                                    |                                                                                      |                                             |
|                                                                                                 | CANCEL & EXIT                                                                                          | CONFIRM & CONTIN                                                                     | NUE                                         |
| A If you are not able to complete your applic<br>Application Number to retrieve your applicatio | cation now, you can <b>"Save and Exit"</b> and finis<br>m. (If you did not receive a confirmation emai | h at a later date. We will need to verify your<br>I, please check your spam folder.) | r email address before we can send you your |
| Note: If your application is not completed with                                                 | nin 7 days, it will be deleted.                                                                        |                                                                                      |                                             |
|                                                                                                 |                                                                                                    |                                                                                      |                                             |
|                                                                                                 |                                                                                                    |                                                                                      |                                             |

## VERIFY INFORMATION - Date of Birth

| Country of Citizenship / Nationality *                                                                                             | VERIFY INFORMATION                                                                                                    |                                                                              | ×                  |                                  |
|----------------------------------------------------------------------------------------------------|----------------------------------------------------------------------------------------------------|------------------------------------------------------------------------------|--------------------|----------------------------------|
| AMERICAN SAMOA (ASM)                                                                                                    | Please confirm the below information is o                                                                                                    | orrect.                                                                      | ÷                  | ADD ANOTHER                      |
|                                                                                                    | 🖰 Date of Birth * 🙆                                                                                                    |                                                                              |                    |                                  |
|                                                                                                    | 28 - February                                                                                                    |                                                                              | ·                  |                                  |
| IMPORTANT: Your application numb                                                                                                   | e                                                                                                    |                                                                              | you                | ur application.                  |
|                                                                                                    | CANCEL & EXIT                                                                                                    | CONFIRM 8                                                                    | CONTINUE           |                                  |
| -mail Address *                                                                                                    | Confirm E-mail A                                                                                                    | ddress *                                                                     |                    |                                  |
|                                                                                                    |                                                                                                    |                                                                              |                    |                                  |
| EST@TEST.COM                                                                                                    | TEST@TEST.COI                                                                                                    | M                                                                            |                    |                                  |
| If you are not able to complete your a<br>Application Number to retrieve your applie<br>Note: If your application is not completed | pplication now, you can <b>"Save and Exit"</b> and finish<br>ration. ( <i>If you did not receive a confirmation email,</i><br>within 7 days, it will be deleted. | M<br>at a later date. We will need to ver<br>please check your spam folder.) | ify your email add | ress before we can send you your |

## EMAIL VERIFICATION

| Country of Citizenship / Nationality *                                                                                                    | EMAIL VERIFICATION                                                                                                    | 2                                                                                       | <                                       |
|----------------------------------------------------------------------------------------------------|----------------------------------------------------------------------------------------------------|-----------------------------------------------------------------------------------------|-----------------------------------------|
| AMERICAN SAMOA (ASM) 👻                                                                                                    | We will send an email to <b>TEST@TEST.COM</b> with the 4 digit code on the next screen.                                                                    | a 4 digit code. You will then be prompted to enter                                      | ADD ANOTHER                             |
|                                                                                                    | If your email address is correct, click on "Send Co                                                                                                    | ode" to send the email.                                                                 |                                         |
| IMPORTANT: Your application numb                                                                                                    | If your email address is not correct, click on the "                                                                                                    | 'Change Email Address" to update it.                                                    | your application.                       |
| E-mail Address *                                                                                                    | CHANGE EMAIL ADDRESS                                                                                                    | SEND CODE                                                                               |                                         |
| TEST@TEST.COM                                                                                                    |                                                                                                    |                                                                                         |                                         |
| TEST@TEST.COM                                                                                                    |                                                                                                    |                                                                                         |                                         |
| TEST@TEST.COM  If you are not able to complete your a Application Number to retrieve your appli                                             | application now, you can <b>"Save and Exit"</b> and finisi<br>cation. (If you did not receive a confirmation email                                         | h at a later date. We will need to verify your em<br>I, please check your spam folder.) | ail address before we can send you your |
| TEST@TEST.COM  If you are not able to complete your a Application Number to retrieve your appli  Note: If your application is not completed | application now, you can <b>"Save and Exit"</b> and finisi<br>cation. (If you did not receive a confirmation email<br>I within 7 days, it will be deleted. | h at a later date. We will need to verify your em<br>I, please check your spam folder.) | ail address before we can send you your |
| TEST@TEST.COM  If you are not able to complete your a Application Number to retrieve your appli  Note: If your application is not completed | application now, you can <b>"Save and Exit"</b> and finisi<br>cation. (If you did not receive a confirmation email<br>I within 7 days, it will be deleted. | h at a later date. We will need to verify your em<br>I, please check your spam folder.) | ail address before we can send you your |

## <mark>ENTER CODE</mark>

| ave you ever been a citizen or national of any                                                                                                    | other country? * 😧                                                                                                    |                                                                                            | Yes 👻                                     |
|----------------------------------------------------------------------------------------------------|----------------------------------------------------------------------------------------------------|--------------------------------------------------------------------------------------------|-------------------------------------------|
| ountry of Citizenship / Nationality *                                                                                                    | ENTER CODE                                                                                                    |                                                                                            | ×                                         |
| MERICAN SAMOA (ASM)                                                                                                    | Please enter the 4 digit code that was sent to you                                                                                                    | u in your email.                                                                           | ADD ANOTHER                               |
| IMPORTANT: Your application numb                                                                                                    | e                                                                                                    |                                                                                            | your application.                         |
|                                                                                                    | CANCEL                                                                                                    | RESEND CODE SUBMIT CO                                                                      | DE                                        |
| mail Address *                                                                                                    |                                                                                                    |                                                                                            |                                           |
| mail Address *<br>ST@TEST.COM                                                                                                    | TEST@TEST.CO                                                                                                    | M                                                                                          |                                           |
| mail Address *<br>ST@TEST.COM<br>If you are not able to complete your a<br>Application Number to retrieve your appli                                                | TEST@TEST.CO<br>application now, you can <b>"Save and Exit"</b> and finish<br>cation. (If you did not receive a confirmation email                                         | DM<br>h at a later date. We will need to verify your<br>, please check your spam folder.)  | email address before we can send you your |
| mail Address *<br>EST@TEST.COM<br>If you are not able to complete your a<br>Application Number to retrieve your appli<br>Note: If your application is not completed | TEST@TEST.CC<br>application now, you can <b>"Save and Exit"</b> and finist<br>cation. (If you did not receive a confirmation email<br>I within 7 days, it will be deleted. | DM<br>h at a later date. We will need to verify your<br>l, please check your spam folder.) | email address before we can send you your |
| mail Address *<br>EST@TEST.COM<br>If you are not able to complete your a<br>Application Number to retrieve your appli<br>Note: If your application is not completed | TEST@TEST.CC<br>application now, you can <b>"Save and Exit"</b> and finisi<br>cation. (If you did not receive a confirmation email<br>I within 7 days, it will be deleted. | DM<br>h at a later date. We will need to verify your<br>, please check your spam folder.)  | email address before we can send you your |

# ENTER PERSONAL INFORMATION

|                                                                                                   |                                                                  |                                                                                          |                         | 0                             | 0                  | 0     |
|---------------------------------------------------------------------------------------------------|------------------------------------------------------------------|------------------------------------------------------------------------------------------|-------------------------|-------------------------------|--------------------|-------|
| Disclaimers                                                                                       | Applicant Informati                                              | on Personal Information                                                                  | Travel Information      | Eligibility Questions         | Review Application | Pay   |
| The email addre                                                                                   | ss TEST@TEST.COM has b                                           | een verified. Your progress has be                                                       | en saved and you may co | ntinue with your application. |                    |       |
| TER PERS                                                                                          | ONAL INFORM                                                      | ATION                                                                                    |                         |                               |                    |       |
| e provide all respor<br>ired fields are indic                                                     | nses in English.<br>ated by a red asterisk *.                    |                                                                                          |                         |                               |                    |       |
| you known by any otl                                                                              | her names or aliases? * 🔞                                        | )                                                                                        |                         |                               |                    | Yes 👻 |
| nily Name *                                                                                       |                                                                  | First (Given) Nam                                                                        | e *                     |                               | ADD ANOTHER        |       |
|                                                                                                   |                                                                  |                                                                                          |                         |                               |                    |       |
| e you ever been issue                                                                             | ed a passport or national id                                     | lentity card for travel by any other                                                     | country? * 🔞            |                               |                    | Yes • |
| e you ever been issue<br>uing Country *                                                           | ed a passport or national id                                     | entity card for travel by any other<br>Document Type *                                   | v Documen               | t Number * Expire             | tion Year *        | Yes   |
| e you ever been issue<br>uing Country *                                                           | ed a passport or national id                                     | lentity card for travel by any other<br>Document Type *                                  | veuntry?* 😧             | t Number * Expire             | tion Year *        | Yes   |
| uing Country *<br>UR CONTACT                                                                      | ed a passport or national id  TINFORMATION  t information below. | entity card for travel by any other                                                      | country? * 😧            | t Number * Expira             | tion Year *        | Yes   |
| e you ever been issue<br>uing Country *<br>UR CONTACT<br>use enter your contact<br>tress Line 1 * | TINFORMATION                                                     | Document Type *                                                                          | Documen                 | t Number * Expira             | tion Year *        | Yes   |
| e you ever been issue<br>uing Country *<br>UR CONTACT<br>use enter your contac<br>tress Line 1 *  | ed a passport or national id                                     | entity card for travel by any other Document Type *Address Line 2State/Province/Region * | country? * 😧            | t Number * Expira             | tion Year *        | Yes   |

| SOCIAL MEDIA (OPTIONAL)                                                                     |                      |                                        |                 |             |             |          |        |
|---------------------------------------------------------------------------------------------|----------------------|----------------------------------------|-----------------|-------------|-------------|----------|--------|
| Please enter information associated with your o<br>Social Media Frequently Asked Questions. | online presence ov   | er the past five years. 🔞              |                 |             |             |          |        |
| Facebook Page ID                                                                            | LinkedIn Profile     | e Link                                 | Twitter User ID | Instagr     | ram User ID |          |        |
| Provider / Platform                                                                         | Ŧ                    | Social Media Identifier                |                 | ADD ANOTHER |             |          |        |
| I do not have an online presence.                                                           |                      |                                        |                 |             |             |          | NE     |
| GE/NEXUS/SENTRI MEMBERS                                                                     | HIP                  |                                        |                 |             |             |          | ED HEL |
| Are you a member of the CBP Global Entry/NEX                                                | (US/SENTRI Progra    | am? * 😧                                |                 |             | Yes         | ·        | .P?    |
| PASSID *                                                                                    |                      |                                        |                 |             |             |          |        |
| PARENTS  Please list your parents names in the boxes to t                                   | he right. All applic | ants are required to fill out this sec | tion.           |             |             |          |        |
| Family Name *                                                                               |                      | First (Given) Name *                   |                 |             |             |          |        |
| Family Name *                                                                               |                      | First (Given) Name *                   |                 |             |             |          |        |
| EMPLOYMENT INFORMATION                                                                      | Ø                    |                                        |                 |             | Vas         |          |        |
|                                                                                             | -                    |                                        |                 |             |             |          | NE     |
| Job Title                                                                                   |                      | Employer Name *                        |                 |             |             |          | ED HEL |
| Address Line 1 *                                                                            |                      | Address Line 2                         |                 | -           |             |          | ;d     |
| City *                                                                                      |                      | State/Province/Region *                |                 | Country *   |             | <b>.</b> |        |
| Country Code                                                                                | Ŧ                    | Phone Number                           |                 | -           |             |          |        |
| SAVE AND EXIT                                                                               |                      | Step 3 of 7                            | PREVIOUS        |             | NEXT        |          |        |

# ENTER TRAVEL INFORMATION

|                                                                                                    | -                                         |                                |                                | 0                            | O                              | 0                                |
|----------------------------------------------------------------------------------------------------|-------------------------------------------|--------------------------------|--------------------------------|------------------------------|--------------------------------|----------------------------------|
| Disclaimers App                                                                                     | licant Information                        | Personal Information           | Travel Information             | Eligibility Question         | Review Application             | Рау                              |
| ENTER TRAVEL INF                                                                                    | ORMATION                                  |                                |                                |                              |                                |                                  |
| Please provide all responses in Eng<br>Required fields are indicated by a r                         | jlish.<br>ed asterisk *.                  |                                |                                |                              |                                |                                  |
| Is your travel to the US occurring in                                                               | transit to another cou                    | intry?* 😧                      |                                |                              |                                | No                               |
| U.S. POINT OF CONTA                                                                                 | CT INFORMAT                               | ION                            |                                |                              |                                |                                  |
| Name *                                                                                              |                                           |                                |                                |                              |                                |                                  |
| Address Line 1 *                                                                                    |                                           | Address Line 2                 |                                | Aţ                           | partment Number                |                                  |
| City *                                                                                              |                                           | State *                        |                                | *                            |                                |                                  |
| Country Code *<br>UNITED STATES (USA) (+1)                                                          |                                           | Phone Number *                 |                                |                              |                                |                                  |
| ADDRESS WHILE IN TH<br>The address where you will be stay<br>of the hotel or location you will visi | HE U.S.<br>ing in the U.S. is optic<br>t. | onal to complete the applicati | ion. If multiple locations are | e planned, enter the first a | address. If the complete addre | ess is not known, enter the name |
| Is your Address While in the U.S. sa                                                                | ame as the U.S. Point (                   | of Contact Address listed abo  | ove?                           |                              |                                | No 👻                             |
| Address Line 1                                                                                      |                                           | Address Line 2                 |                                | A                            | partment Number                |                                  |
| City                                                                                                |                                           | State                          |                                | Ŧ                            |                                |                                  |
| EMERGENCY CONTAC                                                                                    | T INFORMATI                               | ON IN OR OUT OF T              | THE U.S.                       |                              |                                |                                  |
| Family Name *                                                                                       |                                           | First (Given) Nam              | ie *                           | E                            | -mail Address *                |                                  |
| Country Code *                                                                                      |                                           | ✓ Phone Number *               |                                |                              |                                |                                  |
| 🖺 SAVE AND EXI                                                                                      | Г                                         | Step 4 of 7                    |                                | PREVIOUS                     |                                | NEXT                             |

## Q1

### ELIGIBILITY QUESTIONS

### Need additional guidance on eligibility questions? Required fields are indicated by a red asterisk \*.

1) Do you have a physical or mental disorder; or are you a drug abuser or addict; or do you currently have any of the following diseases (communicable diseases are specified pursuant to section 361(b) of the Public Health Service Act): \*

--Please Select 🏾 🔺

- CholeraDiphtheria
- Tuberculosis, infectious
- Plague
- Smallpox
- Yellow Fever
- Viral Hemorrhagic Fevers, including Ebola, Lassa, Marburg, Crimean-Congo
- · Severe acute respiratory illnesses capable of transmission to other persons and likely to cause mortality.

## When answered 'Yes'

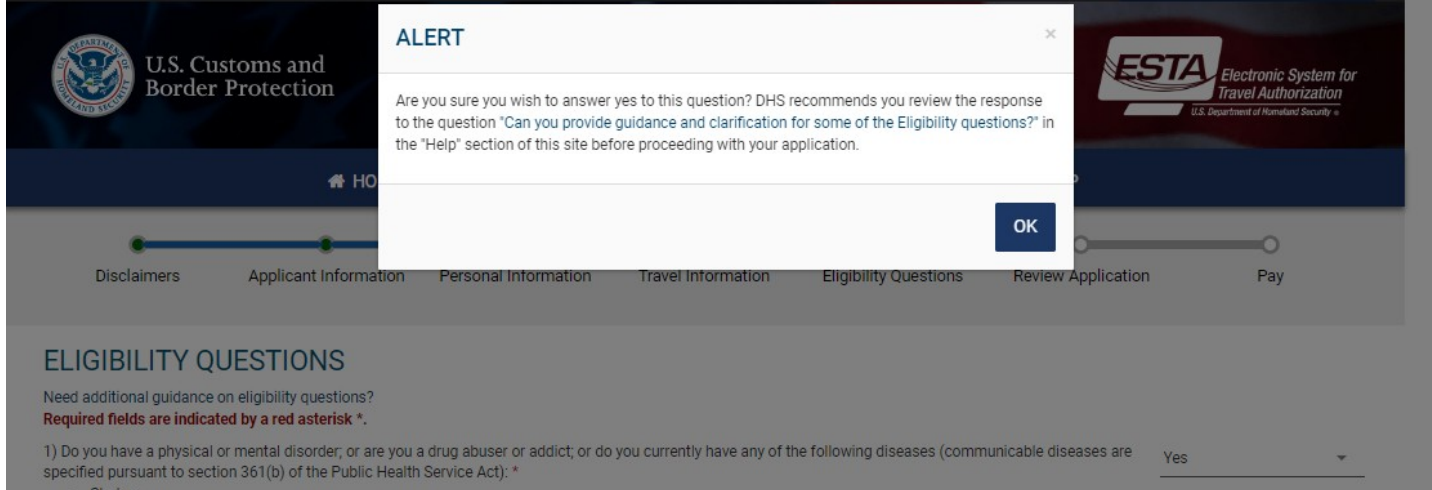

- Cholera
- Diphtheria
- Tuberculosis, infectious
- Plague
- Smallpox
- Yellow Fever
- Viral Hemorrhagic Fevers, including Ebola, Lassa, Marburg, Crimean-Congo
- · Severe acute respiratory illnesses capable of transmission to other persons and likely to cause mortality.

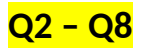

| 2) Have you ever been arrested or convicted for a crime that resulted in serious damage to property, or serious harm to another person or government authority? *                                                                    | Yes | * |
|----------------------------------------------------------------------------------------------------|-----|---|
|                                                                                                    |     |   |
| 3) Have you ever violated any law related to possessing, using, or distributing illegal drugs? *                                                                                                    | Yes | - |
|                                                                                                    |     |   |
| 4) Do you seek to engage in or have you ever engaged in terrorist activities, espionage, sabotage, or genocide?*                                                                                                    | Yes | * |
|                                                                                                    |     |   |
| 5) Have you ever committed fraud or misrepresented yourself or others to obtain, or assist others to obtain, a visa or entry into the United States? *                                                                               | Yes |   |
|                                                                                                    |     |   |
| 6) Are you currently seeking employment in the United States or were you previously employed in the United States without prior permission from the U.S.                                                                             | Yes | Ŧ |
|                                                                                                    |     |   |
| 7) Have you ever been denied a U.S. visa you applied for with your current or previous passport, or have you ever been refused admission to the United States or withdrawn your application for admission at a U.S. port of entry? * | Yes | Ŧ |
| If yes:                                                                                                    |     |   |
| when* where *                                                                                                    |     |   |
|                                                                                                    |     |   |
| 8) Have you ever stayed in the United States longer than the admission period granted to you by the U.S. government? *                                                                                                    | Yes | * |

# When answered 'Yes'

| Diphtheria                                                                                                    |                                                                                                    |          |     |   |
|----------------------------------------------------------------------------------------------------|----------------------------------------------------------------------------------------------------|----------|-----|---|
| Tuberculosis, infectious     Plague     Smallpox                                                               | ALERT ×                                                                                                    |          |     |   |
| Yellow Fever     Viral Hemorrhagic Fevers, including Ebola, i     Severe acute respiratory illnesses capable o | Are you sure you wish to answer yes to this question? DHS recommends that you review the "Help" section of this site before proceeding with your application. |          |     |   |
| 2) Have you ever been arrested or convicted for a (                                                            | ок                                                                                                    | prity? * | Yes | • |
| 3) Have you ever violated any law related to posses                                                            | ssing, using, or distributing illegal drugs? *                                                                                                    |          | Yes | • |
|                                                                                                    |                                                                                                    |          |     |   |

| Country *                                                                                                    | , | 🛱 From * 🙆 |        |   | M To * Ø |   |      |   |
|----------------------------------------------------------------------------------------------------|---|------------|--------|---|----------|---|------|---|
|                                                                                                    | * | Month      | ▼ Year | * | Month    | - | Year | * |
| Iran (IRN)<br>Iraq (IRQ)<br>Libya (LBY)<br>North Korea (PRK)<br>Somalia (SOM)<br>Sudan (SDN)<br>Syria (SYR)<br>Yemen (YEM) |   |            |        |   |          |   |      | • |

| )) Have you traveled to, or been prese | nt in Iran, Iraq, Libya, North K | orea, Somalia, Suda  | n, Syria or Yemen on or after N | /larch 1, 2011? * |          | Yes    | * |
|----------------------------------------|----------------------------------|----------------------|---------------------------------|-------------------|----------|--------|---|
|                                        |                                  | 🗂 From * 🔞           |                                 |                   | 🗂 To * 🔞 |        |   |
| Country *                              | Ŧ                                | Month                | ▼ Year                          | •                 | Month    | ▼ Year | * |
| 🛱 Primary Reason * 🙆                   |                                  |                      |                                 |                   |          |        |   |
| To travel as a tourist (vacation)      |                                  |                      |                                 |                   |          |        |   |
| To travel as a tourist (vacation)      |                                  |                      |                                 |                   |          |        |   |
| For personal travel or a family vis    | sit (including emergencies).     |                      |                                 |                   |          |        |   |
| For commercial / business purpo        | ises.                            |                      |                                 |                   |          |        |   |
| To carry out official duties as a f    | ull-time employee of the gove    | ernment of a Visa V  | Vaiver Program country.         |                   |          |        |   |
| To perform military service in the     | armed forces of a Visa Wai       | ver Program count    | ry.                             |                   |          |        |   |
| To conduct work as a journalist.       |                                  |                      |                                 |                   |          |        |   |
| To engage in humanitarian assis        | tance on behalf of a humani      | tarian or internatio | nal non-governmental organiza   | ation.            |          |        |   |
| To carry out official duties on be     | half of an international organ   | ization or regional  | (multilateral or inter-governme | ental) organizat  | ion.     |        |   |
| To carry out official duties on be     | half of a sub-national govern    | ment or body of a    | VWP country                     |                   |          |        |   |
| N To attend an academic institutio     | n.                               |                      |                                 |                   |          |        |   |
| To participate in a professional e     | xchange or conference            |                      |                                 |                   |          |        |   |
| ha To participate in a cultural excha  | nde prodram                      |                      |                                 |                   |          |        |   |

<mark>Q9</mark>

det Other

| n*                                            | If the purpos                     | e of your travel to Iran                           | , Iraq, Libya, North Korea, Soma        | alia, Sudan, Syri | a or Yemen was |     |   |
|-----------------------------------------------|-----------------------------------|----------------------------------------------------|-----------------------------------------|-------------------|----------------|-----|---|
|                                               | for official go<br>Officer evider | overnment or military r<br>nce to support this cla | easons, upon arrival in the U.S.<br>im. | , you should pr   | esent to a CBP |     |   |
| lave you ever stayed in the United States lo  | onge                              |                                                    |                                         |                   |                | Yes | * |
|                                               |                                   |                                                    |                                         |                   | ок             |     |   |
| lave you traveled to, or been present in Irar | n, Iraq, Libya, North K           | (orea, Somalia, Sudan,                             | Syria or Yemen on or after Ma           | rch 1, 2011? *    |                | Vas |   |
|                                               |                                   |                                                    |                                         |                   |                |     |   |
|                                               |                                   |                                                    |                                         |                   |                |     |   |
|                                               |                                   | 🗂 From * 🔞                                         |                                         |                   | 🗂 To * 😧       |     |   |

9) Have you traveled to, or been present in Iran, Iraq, Libya, North Korea, Somalia, Sudan, Syria or Yemen on or after March 1, 2011? \*

|                                                                                                    |        | 🗂 From * 🔞                |                             |                  | 🗂 To * 🔞               |                                    |  |  |  |
|----------------------------------------------------------------------------------------------------|--------|---------------------------|-----------------------------|------------------|------------------------|------------------------------------|--|--|--|
| Country *                                                                                                    | -      | Month                     | ▼ Year                      | ~                | Month                  | ▼ Year ▼                           |  |  |  |
| Primary Reason *<br>To conduct work as a journalist.                                                                         |        |                           |                             |                  |                        |                                    |  |  |  |
| Organization Information                                                                                                    |        |                           |                             |                  |                        |                                    |  |  |  |
| Please identify the company, business entity, or organizat                                                                   | ion on | behalf of which you trave | led to Iran, Iraq, Libya, N | orth Korea, Soma | lia, Sudan, Syria or Y | /emen to engage in journalism. * 🔞 |  |  |  |
| What was your official position / title with the company, business entity, or organization identified? * 🔞                   |        |                           |                             |                  |                        |                                    |  |  |  |
| Have you ever been issued an I-Visa by a United States Embassy or Consulate? If "Yes," please provide your I-Visa Number, if |        |                           |                             |                  |                        | -                                  |  |  |  |
|                                                                                                    |        |                           |                             |                  |                        | + ADD ANOTHER ORGANIZATION         |  |  |  |
|                                                                                                    |        |                           |                             |                  |                        | ADD ANOTHER TRAVEL                 |  |  |  |

9) Have you traveled to, or been present in Iran, Iraq, Libya, North Korea, Somalia, Sudan, Syria or Yemen on or after March 1, 2011? \*

| Yes |  | ~ |
|-----|--|---|
|-----|--|---|

| Country *                                                                  | From * 🚱                           | ▼ Voor                             | •                  | 🗂 To * 🚱                 | ▼ Vear                       | •           |
|----------------------------------------------------------------------------|------------------------------------|------------------------------------|--------------------|--------------------------|------------------------------|-------------|
| Country "                                                                  | Month                              | - rear                             |                    | MUTIT                    | * Year                       |             |
| Primary Reason *<br>To engage in humanitarian assistance on behalf of a hu | manitarian or international no     | n-governmental organization.       |                    |                          |                              |             |
|                                                                            |                                    |                                    |                    |                          |                              |             |
| Organization Information                                                   |                                    |                                    |                    |                          |                              |             |
| Please identify the organization or entity on behalf of wh                 | iich you traveled to Iran, Iraq, L | ibya, North Korea, Somalia, Si.    | udan, Syria or     | Yemen for humanitari     | an purposes. * 🔞             |             |
|                                                                            |                                    |                                    |                    |                          |                              |             |
| Does your organization or business entity have consulta                    | tive status with the United Na     | tions Economic and Social Co       | uncil?* 🔞          |                          |                              |             |
|                                                                            |                                    | _                                  |                    |                          |                              |             |
| What was your official position with the company, busine                   | ess entity, or organization ider   | ntified?* 🕜                        |                    |                          |                              |             |
|                                                                            |                                    |                                    |                    |                          |                              |             |
| If different than your current employer, please provide co                 | ntact information for the orga     | anization or entity identified, in | cluding prima      | ry address and teleph    | one number. * 🔞              |             |
|                                                                            |                                    |                                    |                    |                          |                              |             |
| Please provide your Iranian, Iraqi, Libyan, North Korean, S                | Somalian, Sudanese, Syrian or      | Yemeni Visa Number related         | to your humar      | hitarian travel. * 🕑     |                              |             |
| 16                                                                         |                                    | 6 - h                              | . Alter alter to a |                          |                              |             |
| n your organization of business entity has been a recipie                  | ent of 0.5. government runding     | g for numanitarian assistance      | within the las     | t rive years, piease pro | wide the most recent grant r | iumber. * 🕑 |
| Please provide information about the type of work you w                    | ere doing in this country durin    | and this time * <b>Q</b>           |                    |                          |                              |             |
| Thease provide information about the type of work you w                    | ere doing in this country duri     | ig uns unie. 🐨                     |                    |                          |                              |             |
| Please include any information you are willing to share a                  | bout other NGOs or internatio      | nal national or state agencies     | with which v       | ou worked * 🙆            |                              |             |
| . reace include any information you are writing to differe t               |                                    | and, national or state agenete     | ,                  | eenomee. 🛫               |                              |             |
| Any additional comments                                                    |                                    |                                    |                    |                          |                              |             |
|                                                                            |                                    |                                    |                    |                          |                              |             |
|                                                                            |                                    |                                    |                    |                          |                              |             |

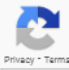

ADD ANOTHER ORGANIZATION

9) Have you traveled to, or been present in Iran, Iraq, Libya, North Korea, Somalia, Sudan, Syria or Yemen on or after March 1, 2011?\*

|                                                                                                    | 🗂 From * 🔞                   |                                   |               | 🗂 To * 🔞                |                             |                  |
|----------------------------------------------------------------------------------------------------|------------------------------|-----------------------------------|---------------|-------------------------|-----------------------------|------------------|
| Country*                                                                                                    | Month                        | ▼ Year                            | *             | Month                   | ▼ Year                      | Ŧ                |
| 🗂 Primary Reason * 🔞                                                                                                |                              |                                   |               |                         |                             |                  |
| To carry out official duties on behalf of an international organization                                             | ation or regional (multilate | eral or inter-governmental) o     | rganization.  |                         |                             | <u>ـ</u>         |
|                                                                                                    |                              |                                   |               |                         |                             |                  |
| Organization Information                                                                                            |                              |                                   |               |                         |                             |                  |
| Please identify the international (multilateral or intergovernment North Korea, Somalia, Sudan, Syria or Yemen. * 🔞 | al) organization or region   | al (multilateral or inter-gover   | nmental) org  | ganization on behalf of | f which you traveled to Ira | n, Iraq, Libya,  |
| Please identify the sub-national government or body of a VWP c                                                      | ountry on behalf of which    | ı you traveled to Iran, Iraq, Lib | oya, North Ko | rea, Somalia, Sudan, S  | Syria or Yemen. * 🔞         |                  |
|                                                                                                    |                              |                                   |               |                         |                             |                  |
| What was your official position / title with the organization or go                                                 | wernment identified? * 🧃     |                                   |               |                         |                             |                  |
| Please provide your Iranian, Iraqi, Libyan, North Korean, Somalia<br>sub-national government. * 📀                   | n, Sudanese, Syrian or Yer   | meni Visa Number related to       | your official | travel on behalf of an  | international or regional o | organization, or |
| Have you ever been issued a G-Visa or A-Visa by a United States Visa, if known. * 🚱                                 | Embassy or Consulate? I      | lf "Yes," please provide your (   | 3-Visa or A-  | Please Select           |                             | -                |
| Have you ever been issued a United Nations Laissez-Passer? If                                                       | "Yes," please provide your   | Laissez-Passer number. * (        | 9             | Please Select           |                             | Ŧ                |
|                                                                                                    |                              |                                   |               |                         | ADD ANOTHER                 | ORGANIZATION     |
|                                                                                                    |                              |                                   |               |                         |                             | ANOTHER TRAVEL   |

9) Have you traveled to, or been present in Iran, Iraq, Libya, North Korea, Somalia, Sudan, Syria or Yemen on or after March 1, 2011? \*

-

Yes

|                                                                                                    | 🛱 From * 🔞                      |                                 |                  | 🗂 To * 🔞               |                            |                    |
|----------------------------------------------------------------------------------------------------|---------------------------------|---------------------------------|------------------|------------------------|----------------------------|--------------------|
| Country *                                                                                                    | Month                           | ▼ Year                          | *                | Month                  | ▼ Year                     | Ψ                  |
| Primary Reason *                                                                                                    |                                 |                                 |                  |                        |                            |                    |
| To carry out official duties on behalf of a sub-national gover                                                      | rnment or body of a VWP cou     | ntry                            |                  |                        |                            |                    |
|                                                                                                    |                                 |                                 |                  |                        |                            |                    |
| Organization Information                                                                                            |                                 |                                 |                  |                        |                            |                    |
| Please identify the international (multilateral or intergovernm<br>North Korea, Somalia, Sudan, Syria or Yemen. * 🔞 | nental) organization or region  | al (multilateral or inter-gove  | ernmental) or    | ganization on behalf ( | of which you traveled to I | ran, Iraq, Libya,  |
| Please identify the sub-national government or body of a VV                                                         | VP country on behalf of which   | a you traveled to Iran, Iraq, L | ibya, North Ko   | orea, Somalia, Sudan,  | Syria or Yemen. * 🔞        |                    |
| What was your official position / title with the organization o                                                     | or government identified?* 🧯    | 9                               |                  |                        |                            |                    |
| Please provide your Iranian, Iraqi, Libyan, North Korean, Som sub-national government. * 🚱                          | nalian, Sudanese, Syrian or Yei | meni Visa Number related t      | to your official | travel on behalf of a  | n international or regiona | l organization, or |
| Have you ever been issued a G-Visa or A-Visa by a United St<br>Visa, if known. * 🔞                                  | ates Embassy or Consulate?      | lf "Yes," please provide your   | r G-Visa or A-   | Please Select          |                            | •                  |
| Have you ever been issued a United Nations Laissez-Passer                                                           | ? If "Yes," please provide your | Laissez-Passer number. *        | 0                | Please Select          |                            | Ŧ                  |
|                                                                                                    |                                 |                                 |                  |                        |                            | R ORGANIZATION     |
|                                                                                                    |                                 |                                 |                  |                        | + ADI                      | D ANOTHER TRAVEL   |

| lave you traveled to, or been present ir | been present in Iran, Iraq, Libya, North Korea, Somalia, Sudan, Syria or Yemen on or after March 1, 2011? * |            |        |   |          | Yes |      |  |
|------------------------------------------|----------------------------------------------------------------------------------------------------|------------|--------|---|----------|-----|------|--|
|                                          |                                                                                                    | 🗂 From * 🔞 |        |   | 🗂 To * 🔞 |     |      |  |
| Country *                                | *                                                                                                    | Month      | ▼ Year | * | Month    | *   | Year |  |
| 🗂 Primary Reason * 🔞<br>Other            |                                                                                                    |            |        |   |          |     |      |  |
|                                          |                                                                                                    |            |        |   |          |     |      |  |
| ither * 🚱                                |                                                                                                    |            |        |   |          |     |      |  |
|                                          |                                                                                                    |            |        |   |          |     |      |  |

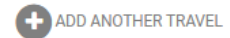

### WAIVER OF RIGHTS

I have read and understand that I hereby waive for the duration of my travel authorization obtained via ESTA any rights to review or appeal of a U.S. Customs and Border Protection Officer's determination as to my admissibility, or to contest, other than on the basis of an application for asylum, any removal action arising from an application for admission under the Visa Waiver Program.

In addition to the above waiver, as a condition of each admission into the United States under the Visa Waiver Program, I agree that the submission of biometric identifiers (including fingerprints and photographs) during processing upon arrival in the United States shall reaffirm my waiver of any rights to review or appeal of a U.S. Customs and Border Protection Officer's determination as to my admissibility, or to contest, other than on the basis of an application for asylum, any removal action arising from an application for admission under the Visa Waiver Program.

### **CERTIFICATION: \***

I, the applicant, hereby certify that I have read, or have had read to me, all the questions and statements on this application and understand all the questions and statements on this application. The answers and information furnished in this application are true and correct to the best of my knowledge and belief.

#### THIRD PARTIES ONLY:

For third-parties submitting the application on behalf of the applicant, I hereby certify that I have read to the individual whose name appears on this application (applicant) all the questions and statements on this application. I further certify that the applicant certifies that he or she has read, or has had read to him or her, all the questions and statements on this application, understands all the questions and statements on this application, and waives any rights to review or appeal of a U.S. Customs and Border Protection Officer's determination as to his or her admissibility, or to contest, other than on the basis of an application for asylum, any removal action arising from an application for admission under the Visa Waiver Program. The answers and information furnished in this application are true and correct to the best of the applicant's knowledge and belief.

| 🖺 SAVE AND EXIT | Step 5 of 7 | PREVIOUS | NEXT |
|-----------------|-------------|----------|------|
|                 |             |          |      |

## **REVIEW YOUR APPLICATION**

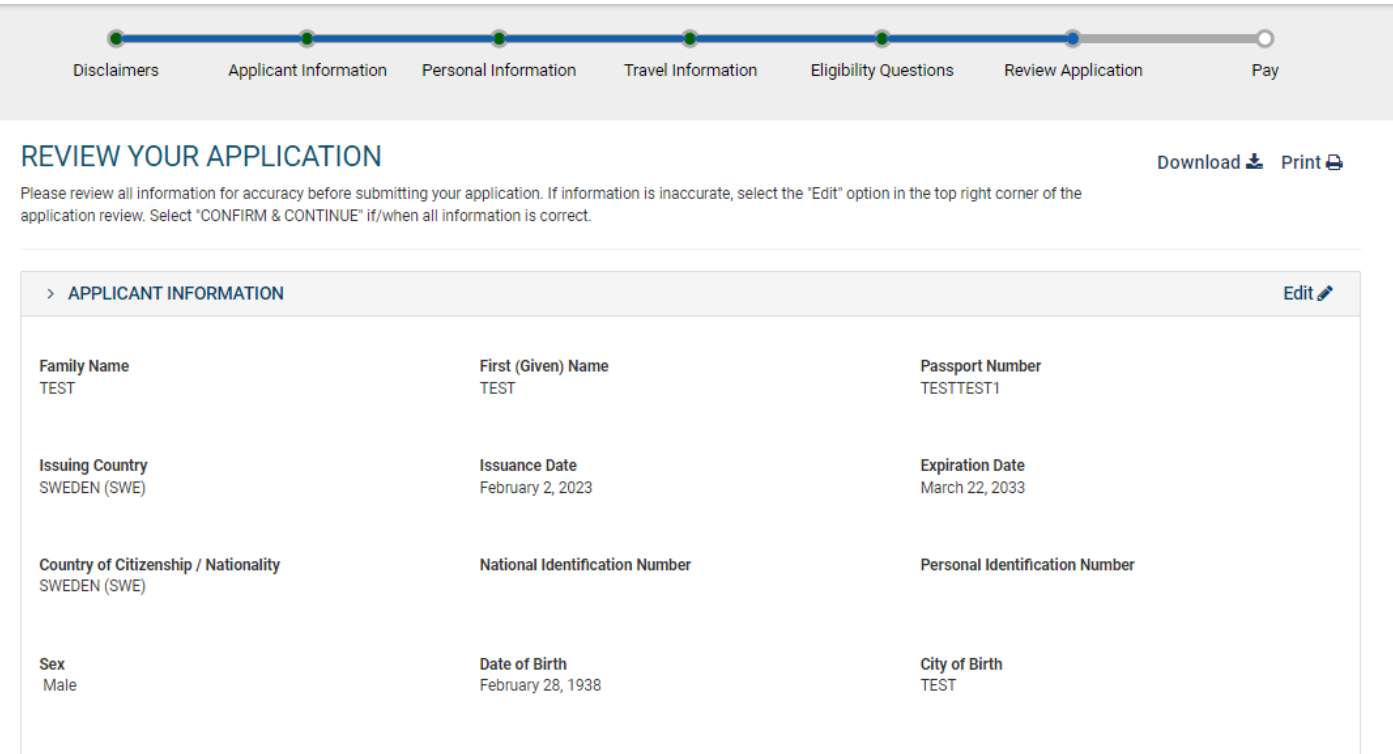

Country of Birth ST. PIERRE AND MIQUELON (SPM)

### OTHER CITIZENSHIP/NATIONALITY

Are you now, a citizen or national of any other country? Yes

| Country of Citizenship / Nationality<br>ANDORRA (AND)        | How did you acquire citizenship / n<br>country?<br>Naturalized | How did you acquire citizenship / nationality from this Other<br>country?<br>Naturalized |                                   |        |  |  |
|--------------------------------------------------------------|----------------------------------------------------------------|------------------------------------------------------------------------------------------|-----------------------------------|--------|--|--|
| Have you ever been a citizen or national of any other of     | country? Yes                                                   |                                                                                          |                                   |        |  |  |
| Country of Citizenship / Nationality<br>AMERICAN SAMOA (ASM) | From<br>April 3, 2020                                          | <b>To</b><br>April 4, 2021                                                               |                                   |        |  |  |
| E-mail Address<br>TEST@TEST.COM                              | Confirm E-mail Address<br>TEST@TEST.COM                        |                                                                                          | CONFIRM & CONTI                   | NUE    |  |  |
| > PERSONAL INFORMATION                                       |                                                                |                                                                                          |                                   | Edit 🖋 |  |  |
| Are you known by any other names or aliases? Ye              | es                                                             |                                                                                          |                                   |        |  |  |
| Family Name<br>TEST                                          | First (Given) Name<br>TEST                                     |                                                                                          |                                   |        |  |  |
| Have you ever been issued a passport or national             | identity card for travel by any other country?                 | Yes                                                                                      |                                   |        |  |  |
| Issuing Country D<br>AUSTRIA (AUT) N                         | Document Type<br>lational Identity Card Number                 | Document Number<br>23523535                                                              | Expiration Year<br>2024           |        |  |  |
| YOUR CONTACT INFORMATION                                     |                                                                |                                                                                          |                                   |        |  |  |
| Address Line 1<br>TEST                                       | Address Line 2                                                 |                                                                                          | Apartment Number                  |        |  |  |
| City<br>TEST                                                 | State/Province/Region<br>TEST                                  |                                                                                          | Country<br>ANGUILLA (AIA)         |        |  |  |
| Telephone Type<br>Mobile                                     | Country Code<br>BAHAMAS (BHS) (+1)                             |                                                                                          | <b>Phone Number</b><br>7037293822 |        |  |  |

### SOCIAL MEDIA (OPTIONAL)

N/A

### GE/NEXUS/SENTRI MEMBERSHIP

Are you a member of the CBP Global Entry/NEXUS/SENTRI Program? No

| PARENTS                                         |                               |                          |
|-------------------------------------------------|-------------------------------|--------------------------|
| Family Name<br>TEST                             | First (Given) Name<br>TEST    |                          |
| Family Name<br>TEST                             | First (Given) Name<br>TEST    |                          |
| EMPLOYMENT INFORMATION                          |                               |                          |
| Do you have a current or previous employer? Yes |                               |                          |
| Job Title                                       | Employer Name<br>TEST         |                          |
| Address Line 1<br>TEST                          | Address Line 2                |                          |
| City<br>TEST                                    | State/Province/Region<br>TEST | Country<br>ALGERIA (DZA) |
| Country Code<br>BAHRAIN (BHR) (+973)            | Phone Number<br>7038293831    |                          |

**CONFIRM & CONTINUE** 

### > TRAVEL INFORMATION

Is your travel to the US occurring in transit to another country?  $\ensuremath{\,\text{No}}$ 

### U.S. Point of Contact Information

Name TEST

Address Line 1 Address Line 2 Apartment Number TEST City State/Province/Region TEST IDAHO Country Code Phone Number UNITED STATES (USA) (+1) 7038293833 Address While in the U.S. Address Line 2 Address Line 1 Apartment Number City State/Province/Region EMERGENCY CONTACT INFORMATION IN OR OUT OF THE U.S. Family Name First (Given) Name E-mail Address TEST UNKNOWN TEST

Country Code BAHAMAS (BHS) (+1) Phone Number 0000

**CONFIRM & CONTINUE** 

Edit 🖋

| > ELIGIBILITY QUESTIONS                                                                                                    | Edit 🖋   |
|----------------------------------------------------------------------------------------------------|----------|
| <ol> <li>Do you have a physical or mental disorder; or are you a drug abuser or addict; or do you currently have any of the following diseases (communicable diseases are specified pursuant to section 361(b) of the Public Health Service Act):         <ul> <li>Cholera</li> <li>Diphtheria</li> <li>Tuberculosis, infectious</li> <li>Plague</li> <li>Smallpox</li> <li>Yellow Fever</li> <li>Viral Hemorrhagic Fevers, including Ebola, Lassa, Marburg, Crimean-Congo</li> <li>Severe acute respiratory illnesses capable of transmission to other persons and likely to cause mortality.</li> </ul> </li> </ol> | No       |
| 2) Have you ever been arrested or convicted for a crime that resulted in serious damage to property, or serious harm to another person or government authority?                                                                                                    | No       |
| 3) Have you ever violated any law related to possessing, using, or distributing illegal drugs?                                                                                                    | No       |
| 4) Do you seek to engage in or have you ever engaged in terrorist activities, espionage, sabotage, or genocide?                                                                                                    | No       |
| 5) Have you ever committed fraud or misrepresented yourself or others to obtain, or assist others to obtain, a visa or entry into the United States?                                                                                                    | No       |
| 6) Are you currently seeking employment in the United States or were you previously employed in the United States without prior permission from the U.S. government?                                                                                                    | No       |
| 7) Have you ever been denied a U.S. visa you applied for with your current or previous passport, or have you ever been refused admission to the United States or withdrawn your application for admission at a U.S. port of entry?                                                                                                    | No       |
| 8) Have you ever stayed in the United States longer than the admission period granted to you by the U.S. government?                                                                                                    | No       |
| 9) Have you traveled to, or been present in Iran, Iraq, Libya, North Korea, Somalia, Sudan, Syria or Yemen on or after March 1, 2011?                                                                                                    | No       |
| CONFIRM & C                                                                                                    | CONTINUE |

| > APPLICANT INFORMATION                                         |                                      |              |     | Reviewed 🗸 | Edit 🖋 |
|-----------------------------------------------------------------|--------------------------------------|--------------|-----|------------|--------|
| > PERSONAL INFORMATION                                          |                                      |              |     | Reviewed 🗸 | Edit 🖋 |
| > TRAVEL INFORMATION                                            |                                      |              |     | Reviewed 🗸 | Edit 🖋 |
| > ELIGIBILITY QUESTIONS                                         |                                      |              |     | Reviewed 🗸 | Edit 🖋 |
| > VERIFICATION                                                  |                                      |              |     |            |        |
| For verification purposes, please re-enter the following inform | nation, as shown on your ESTA-eligib | le passport. |     |            |        |
| Passport Number *                                               | Issuing Country *                    |              | *   |            |        |
| Family Name *                                                   | 🗂 Date of Birth * 🚱<br>Day 🔻 Month   | ▼ Year       | *   |            |        |
| SAVE AND EXIT                                                   | Step 6 of 7                          | PREVI        | OUS | NEXT       |        |

# PAY NOW AND COMPLETE APPLICATION

|                                                                                                    |                                                                               |                                                               |                         |                                                                                                    |                    |            | )         |
|----------------------------------------------------------------------------------------------------|-------------------------------------------------------------------------------|---------------------------------------------------------------|-------------------------|----------------------------------------------------------------------------------------------------|--------------------|------------|-----------|
| Disclaimers                                                                                                    | Applicant Information                                                         | Personal Information                                          | Travel Information      | Eligibility Questions                                                                                                    | Review Application | Pay        |           |
| PAY NOW AN<br>This application is not ye<br>Required fields are indic                                                                                     | D COMPLETE AF<br>et complete and will not be prov<br>ated by a red asterisk*. | PPLICATION<br>cessed until after the application              | on fee is paid in full. |                                                                                                    |                    | Download 📩 | Print 🖨   |
| Name                                                                                                    | Date of Birth                                                                 | Application Number                                            | Passport Numbe          | r Status                                                                                                    |                    |            |           |
| TEST TEST                                                                                                    | Feb 28, 1938                                                                  | 150570201P406650                                              | TESTTEST1               | Unpaid                                                                                                    | 🖋 Update           | Q View     |           |
| NOT READY TO PAY?                                                                                                    |                                                                               |                                                               |                         | PAYMENT SUMMARY                                                                                                    |                    |            |           |
| You will need the above information (Date of Birth, Application Number, and Passport Number) in<br>order to make a payment, if you choose not to pay now. |                                                                               |                                                               |                         | Application Fee:                                                                                                    |                    |            | US \$21.0 |
|                                                                                                    |                                                                               |                                                               |                         | # of Applications:                                                                                                    |                    |            | x [ 1     |
| elect "Print" to print you<br>oplication information. '                                                                                                   | ir application information, and<br>Your application will not be rev           | "Download" to download a PDF<br>iewed until a payment is made | of your                 |                                                                                                    |                    |            |           |
| PAYMENT DUE BY: March 30, 2023                                                                                                    |                                                                               |                                                               |                         | TOTAL DUE:                                                                                                    |                    |            | US \$21.0 |
| l <b>ote:</b> If unpaid, your appl                                                                                                    | lication will be deleted after thi                                            | is date.                                                      |                         |                                                                                                    |                    |            |           |
| exit this page, please close your browser window.                                                                                                    |                                                                               |                                                               |                         | DISCLAIMER *                                                                                                    |                    |            | 6         |
|                                                                                                    |                                                                               |                                                               |                         | I understand that a request by the cardholder to the bank or PayPal for a refund<br>of the fees will result in an automatic denial of the application. |                    |            |           |

PAY NOW

NEED HELP?

# PAY.GOV

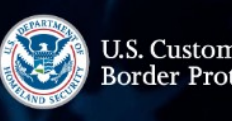

U.S. Customs and Border Protection

< Cancel

# **Electronic System for Travel Authorization (ESTA) QAX**

STA

Electronic System for Travel Authorization

## **Payment Information** Payment Amount \$21.00 I want to pay with my O PayPal account Debit or credit card $\cap$ Cancel

## **Electronic System for Travel Authorization (ESTA) QAX**

¢

\$

Please provide the payment information below. Required fields are marked with an \* Agency Tracking ID

301115168

Payment Amount \$21.00

\* Cardholder Name

\* Cardholder Billing Address

Billing Address 2
City
City
Select Country

State/Province

ZIP/Postal Code

\* Card Number

VISA 😄 🔤 "🔤 🖬 🕕 🕕

\* Expiration Date

Select ... 🗢 Select ...

\* Security Code